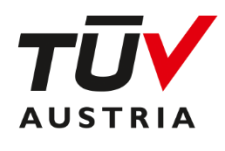

AKADEMIE

# **BigBlueButton**

# **ANLEITUNG FÜR VORTRAGENDE**

DN: BHB-AKAD-IT-0301\_BBB\_Big Blue Button\_Admin\_Rev06

## 1 Zweck und Geltungsbereich

Dieses Dokument dient Vortragenden als Anleitung.

## 2 Kontinuierlicher Verbesserungsprozess

Verbesserungs- oder Änderungsvorschläge für dieses Dokument können an <u>vera.drach@tuv.at</u> gemeldet werden.

# 3 Begriffe und Abkürzungen

BBB..... BigBlueButton

(R)..... kennzeichnet Kapitel, die in den Schulungsunterlagen für Referenten verwendet werden

# 4 Inhaltsverzeichnis

| 1  | Zwee  | ck und Geltungsbereich                                                                | 2    |
|----|-------|---------------------------------------------------------------------------------------|------|
| 2  | Kont  | inuierlicher Verbesserungsprozess                                                     | 2    |
| 3  | Begr  | iffe und Abkürzungen                                                                  | 2    |
| 4  | Inha  | Itsverzeichnis                                                                        | 3    |
| 5  | Supp  | port (R)                                                                              | 5    |
| 5  | .1    | Hotline                                                                               | 5    |
| 5  | .2    | Video Tutorials                                                                       | 5    |
|    | 5.2.1 | Headset & Kamera                                                                      | 5    |
| 5  | .3    | Internetverbindung (R)                                                                | 5    |
| 5  | .4    | Browser (R)                                                                           | 5    |
|    | 5.4.1 | Aktualisieren von Firefox                                                             | 6    |
|    | 5.4.2 | 2 Aktualisieren von Google Chrome                                                     | 8    |
| 6  | Einst | tieg in ein Online-Seminar (R)                                                        | . 10 |
| 6  | .1    | Login in ein Online-Seminar aus Referentensicht über webinar.tuv.at   Stand-alone (R) | . 10 |
|    | 6.1.1 | Login in einen Passwort geschützten Online-Seminarraum                                | . 10 |
| 6  | .2    | Audiotest   Mikrofon und Kamera prüfen (R)                                            | . 11 |
|    | 6.2.1 | Audio-Einstellungen                                                                   | . 13 |
|    | 6.2.2 | 2 Webcam aktivieren                                                                   | . 14 |
| 7  | Verfü | ügbare Rollen und Symbole (R)                                                         | . 17 |
| 8  | Allge | emeine Funktionen (R)                                                                 | . 18 |
| 8  | .1    | Chat (R)                                                                              | . 19 |
| 8  | .2    | Geteilte Notizen (R)                                                                  | . 20 |
|    | 8.2.1 | Funktionen für Moderatoren                                                            | . 21 |
| 8  | .3    | Allgemeine Einstellungen                                                              | . 22 |
|    | 8.3.1 | Layout Modus                                                                          | . 23 |
| 9  | Funk  | xtionen für Teilnehmer (R)                                                            | . 27 |
| 9  | .1    | Status-Icons                                                                          | . 27 |
| 10 | Funk  | xtionen für Moderatoren (Referenten) (R)                                              | . 28 |
| 1  | 0.1   | Aktionen mit einzelnen Teilnehmer                                                     | . 28 |
| 1  | 0.2   | Einstellungen für Teilnehmer vornehmen                                                | . 28 |
|    | 10.2  | .1 Gruppenräume erstellen (R)                                                         | . 29 |
|    | 10.2  | .2 Dauerhaftes Verlassen eines Gruppenraumes (R)                                      | . 34 |
| 1  | 0.3   | Upload von Unterlagen (R)                                                             | . 35 |
|    | 10.3  | .1 Unterlagen – Upload via Moodle                                                     | . 35 |
|    | 10.3  | .2 Selbständige Auswahl von Unterlagen im BBB-Raum (R)                                | . 36 |
|    | 10.3  | .3 Upload von Bildern (R)                                                             | . 39 |
| 1  | 0.4   | Präsentation von Unterlagen - Bildschirm teilen (R)                                   | . 40 |
| 1  | 0.5   | Umfrage starten                                                                       | . 41 |
| 1  | 0.6   | Video teilen (R)                                                                      | . 45 |
| 1  | 0.7   | Wecker/Stoppuhr aktivieren (R)                                                        | . 46 |
| 1  | 0.8   | Kamera als Inhalt teilen (R)                                                          | . 47 |
| 1  | 0.9   | Whiteboard & Werkzeuge (R)                                                            | . 47 |
| 11 | Verla | assen von Online-Räumen (R)                                                           | . 49 |
| 1  | 1.1   | Konferenz beenden                                                                     | . 49 |
| 1  | 1.2   | Konferenz verlassen                                                                   | 51   |
| 12 | FAQ   | s (R)                                                                                 | 52   |
| 1  | 2.1   | Audio-Probleme                                                                        | 52   |
| 1  | 2.2   | Video Ton-Probleme                                                                    | 53   |
| 1  | 2.3   | Kamera-Probleme                                                                       | . 58 |
| 1  | 2.4   | Bildschirm teilen gesperrt                                                            | 63   |
| 1  | 2.5   | Bildschirm teilen mit Whiteboard                                                      | 64   |

| 12 | 2.6   | Bildschirm teilen und Chatfenster sehen          | 64 |
|----|-------|--------------------------------------------------|----|
| 12 | 2.7   | Nutzung eines 2. Geräte (Tablets) im Online-Raum | 65 |
| 12 | 2.8   | Upload von Dokumenten fehlerhaft                 | 68 |
| 12 | 2.9   | Präsentation verschwunden                        | 68 |
| 12 | 2.10  | Laserpointer                                     | 68 |
| 12 | 2.11  | Der Online-Raum beendet sich selbständig         | 69 |
| 12 | 2.12  | Fehler 401                                       | 69 |
| 12 | 2.13  | Fehler 1010 - Timeout beim Verbindungsaufbau     | 69 |
| 12 | 2.14  | Fehler 1002, 1006, 1007                          | 69 |
| 12 | 2.15  | Teilnehmerrechte einschränken                    | 70 |
| 12 | 2.16  | Google Chrome öffnet webinar.tuv.at nicht mehr   | 71 |
| 13 | Mitge | eltende Unterlagen                               | 73 |
| 14 | Ände  | erungsverzeichnis                                | 73 |

*Gendererklärung*: Zur besseren Lesbarkeit werden in diesem Dokument personenbezogene Bezeichnungen, die sich zugleich auf Frauen, Männer oder andere Geschlechter beziehen, nur in der männlichen Form angeführt, d.h. z.B. **Mitarbeiter** statt **MitarbeiterInnen**. Dies soll jedoch keinesfalls eine Geschlechterdiskriminierung oder eine Verletzung des Gleichheitsgrundsatzes zum Ausdruck bringen.

# 5 Support (R)

#### 5.1 Hotline

Teilnehmer und Referenten können sich bei Problemen mit BBB an webinar-support@tuv.at wenden.

#### 5.2 Video Tutorials

https://www.youtube.com/watch?v=QIQK2J9kuzA

#### 5.2.1 Headset & Kamera

Verwenden Sie ein Notebook, Smartphone oder Tablet, haben Sie bereits die erforderlichen Audio- und Videokanäle zur Verfügung.

Um Rückkoppelungen zu vermeiden, empfehlen wir für Notebooks trotzdem den Einsatz eines externen Headsets mit Mikrofon. In der Regel können Sie einfach das Headset Ihres Smartphones verwenden.

Verwenden Sie einen Stand-PC, benötigen Sie ein passendes externes Headset mit Mikrofon. Bitte prüfen Sie, welche Anschlüsse Ihr PC dafür anbietet.

! Achtung: Kabellose Headsets haben meist nicht ausreichend Akkuleistung für den Dauerbetrieb. Verwenden Sie es mit Ladekabel.

#### 5.3 Internetverbindung (R)

Ihre Internetverbindung können Sie zum Beispiel mit dem Belwue Speedtest testen.

Empfohlene Werte für Teilnehmer:

- Download: 10 MBit/s oder mehr
- Upload: 5 MBit/s oder mehr

Empfohlene Werte für Präsentatoren:

- **Download**: 10 MBit/s oder mehr
- Upload: 10 MBit/s oder mehr (ab 5 MBit/s kann man sprechen und Bildschirm mit ppt teilen)

Bei einem Upload von 5 Mbit/s sollte man die Präsentationen vorher hochladen und nur Audio senden. Für Video-Übertragung und zum Teilen komplexerer Inhalte über den eigenen Bildschirm sollte der Upload 10 Mbit/s oder mehr sein. Der Download liegt bei privaten Anschlüssen normal deutlich über dem Upload.

**! Tipp:** Verbinden Sie Ihren Computer am besten mittels **Kabel** mit dem Firmennetzwerk/Router (**LAN**). So haben Sie eine möglichst stabile Verbindung.

#### 5.4 Browser (R)

Bitte beachten Sie, dass BigBlueButton nur von **aktuellen Browserversionen** unterstützt wird. Der Internet Explorer funktioniert nicht.

#### Erforderliche Browser: aktuellste Variante von

- Google Chrome
- Mozilla Firefox
- Microsoft Edge Chromium
- Safari

**! Tipp:** Bitte überprüfen Sie, ob sie wirklich die aktuellste Version installiert haben. Bei Google Chrome und Mozilla Firefox können Sie dafür die integrierte Updatefunktion nutzen.

Bei Edge erkennt man die aktuelle Version am bunten Icon.

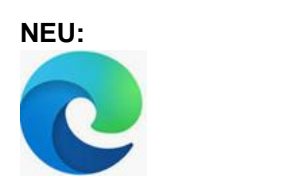

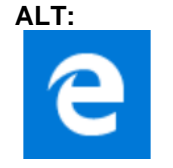

### 5.4.1 Aktualisieren von Firefox

Öffnen Sie Firefox auf Ihrem Computer.

| $\sim$                 | _                  | ٥        | ×   |
|------------------------|--------------------|----------|-----|
| 2                      | $\bigtriangledown$ | பி       | ≡   |
| Neuer Tab              |                    | Str      | g+T |
| Neues Fenster          |                    | Strg     | I+N |
| Neues privates Fenster | Strg+l             | Jmschal  | t+P |
| Lesezeichen            |                    |          | >   |
| Chronik                |                    |          | >   |
| Downloads              |                    | Str      | g+J |
| Passwörter             |                    |          |     |
| Add-ons und Themes     | Strg+l             | Jmschal  | t+A |
| Drucken                |                    | Str      | g+P |
| Seite speichern unter  |                    | Str      | g+S |
| Seite durchsuchen      |                    | Str      | g+F |
| Zoom –                 | 100%               | +        | 2   |
| Einstellungen          |                    |          |     |
| Weitere Werkzeuge      |                    |          | >   |
| Hilfe                  |                    |          | >   |
| Beenden                | Strg+L             | Jmschalt | t+Q |

Öffnen Sie mit

≡ die Einstellungen und wählen Sie **Hilfe**.

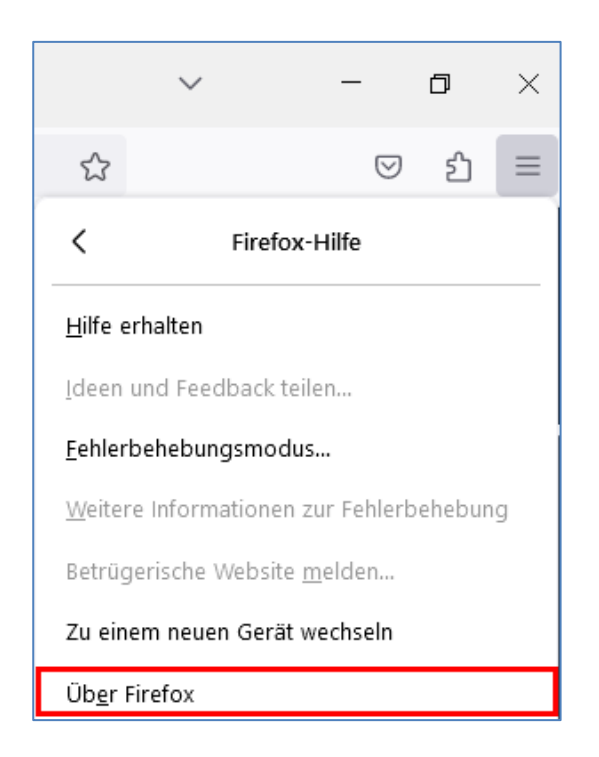

#### Wählen Sie Über Firefox.

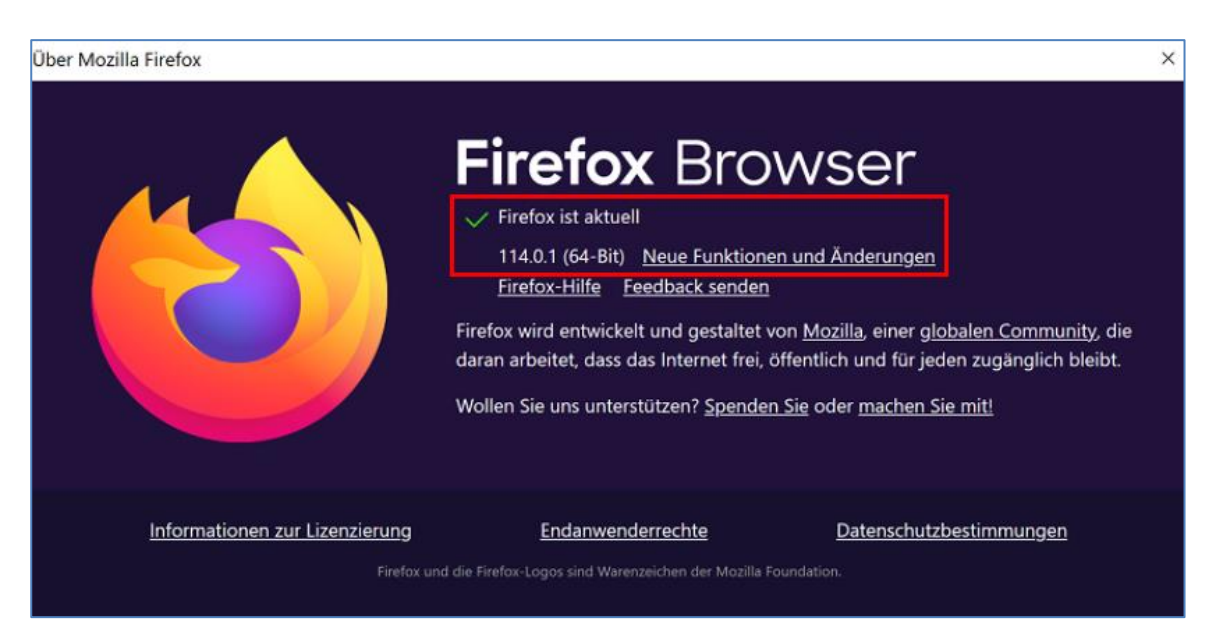

Hier sehen Sie, welche Version installiert ist. Sollte es nicht die aktuelle sein, führt Firefox jetzt selbsttätig ein Update aus. Anschließend müssen Sie den Browser neu starten.

## 5.4.2 Aktualisieren von Google Chrome

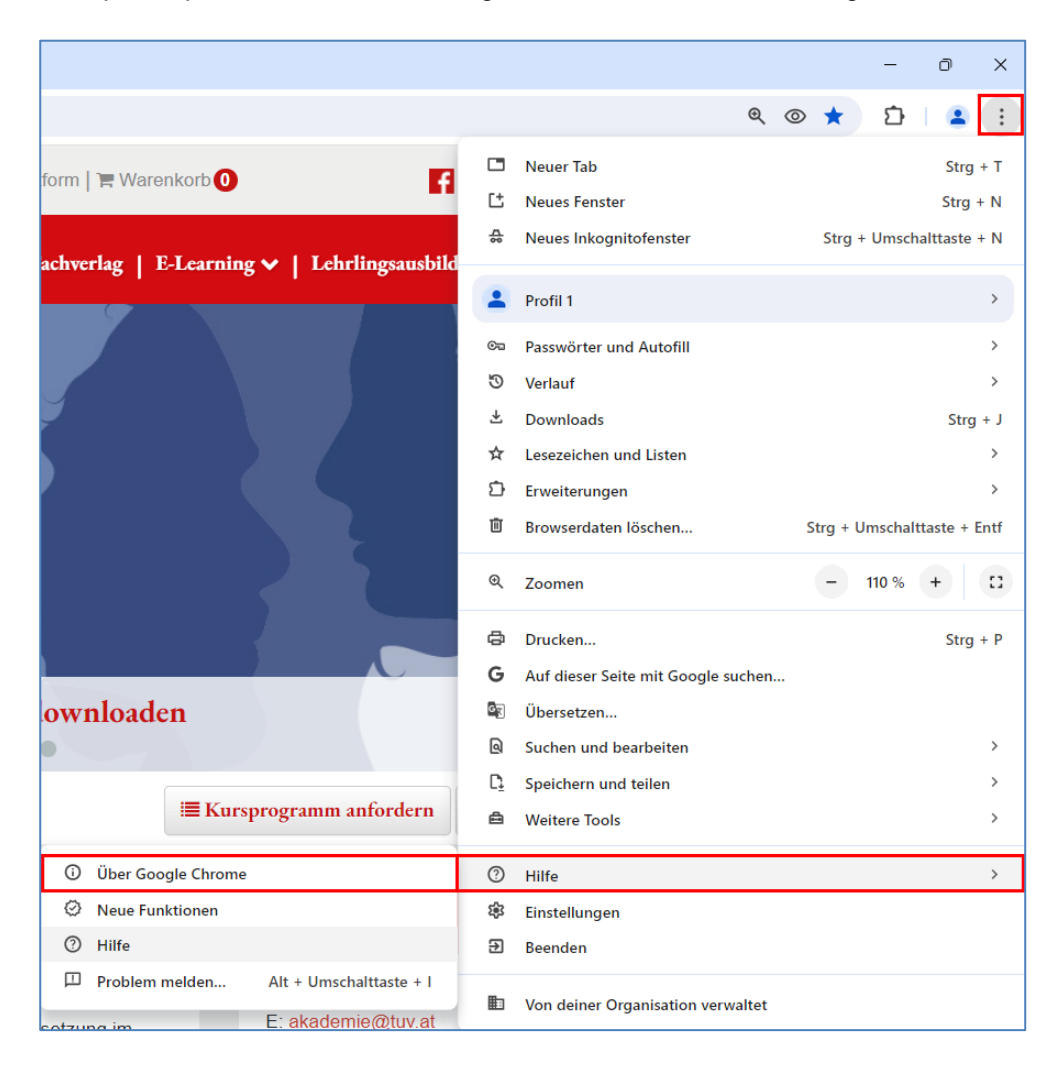

Die Updateoption findet man mit wenigen Klicks in der Hilfe von Google Chrome.

Um den Browser auf mögliche Updates zu prüfen, klickt man auf die 3 vertikalen Punkte rechts oben, dann auf **Hilfe** und **Über Google Chrome**.

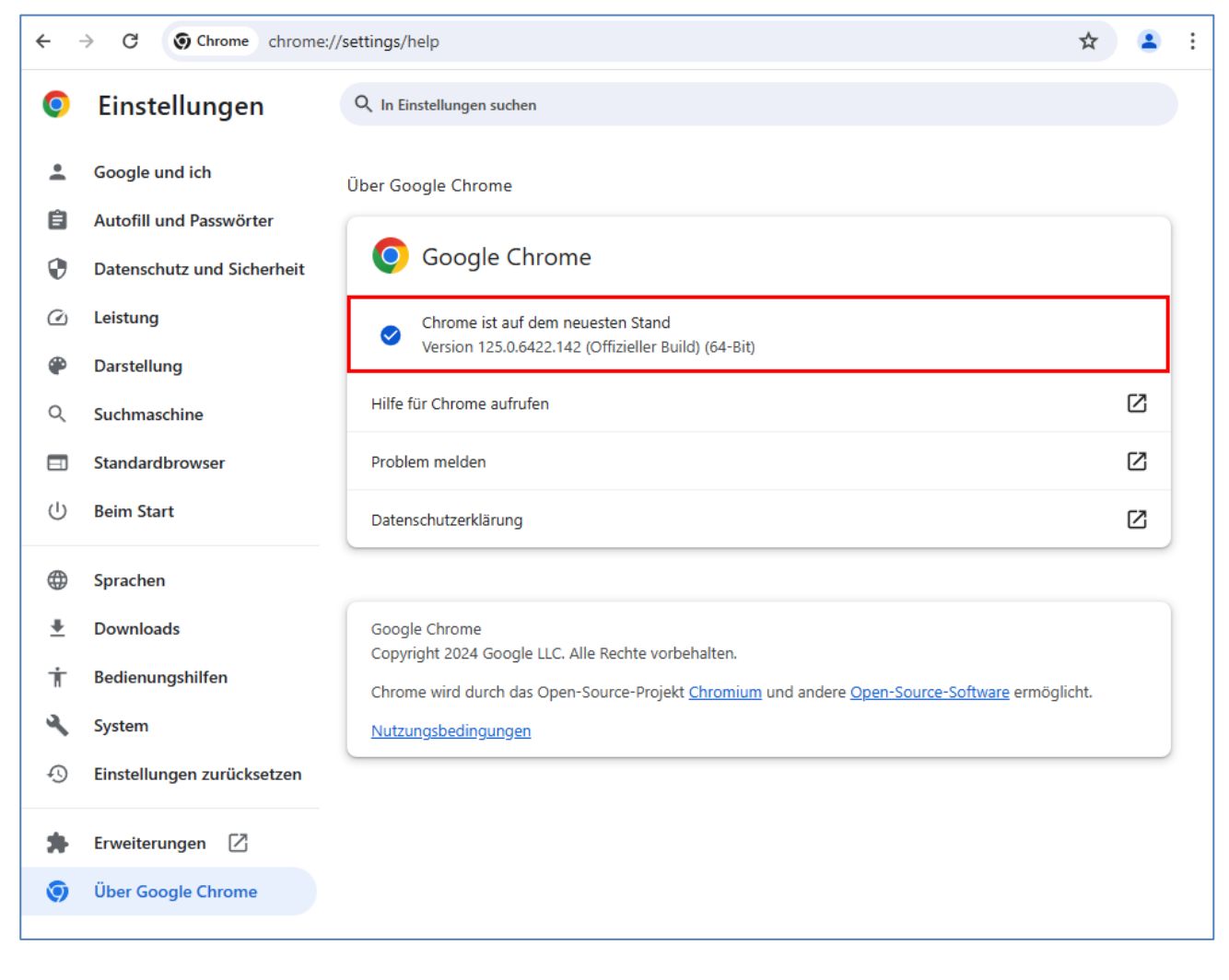

Ist der Browser bereits mit den aktuellsten Updates versorgt, sieht man obige Information. Ist ein Update verfügbar, wird dieses ohne weiteres Zutun heruntergeladen und installiert.

# 6 Einstieg in ein Online-Seminar (R)

Die aktuelle Kurzanleitung für einen reibungslosen Kursstart findet man unter folgendem Link: <u>https://www.tuv-akademie.at/Anleitung\_Online\_Campus</u>

## 6.1 Login in ein Online-Seminar aus Referentensicht über webinar.tuv.at | Stand-alone (R)

Klicken Sie auf den Zugangslink, den Sie von Ihrer Ansprechperson der TÜV AUSTRIA Akademie via E-Mail erhalten haben. Es öffnet sich folgendes Fenster:

| Sie wurden zur Teilnahme eingeladen         |                                      |                |  |  |  |  |  |
|---------------------------------------------|--------------------------------------|----------------|--|--|--|--|--|
| Online Seminarraum                          |                                      |                |  |  |  |  |  |
|                                             |                                      |                |  |  |  |  |  |
| A Akademie IT   Judith Ellmauer (Initiator) | Name bitte eingeben!                 | Teilnehmen     |  |  |  |  |  |
|                                             |                                      |                |  |  |  |  |  |
|                                             |                                      |                |  |  |  |  |  |
|                                             |                                      |                |  |  |  |  |  |
|                                             | Optionaler Moderatoren-Code:         |                |  |  |  |  |  |
|                                             | Geben Sie den Moderatoren-Code des I | Raums Betreten |  |  |  |  |  |

Geben Sie Ihren Namen ein.

Wenn Sie einen **Moderatoren-Code** erhalten haben, geben Sie auch diesen ein. Er ermöglicht Ihnen Moderatorenrechte.

Sie befinden sich nun im **Wartebereich**. Sobald der Initiator die Konferenz gestartet hat, ist eine Teilnahme möglich.

## 6.1.1 Login in einen Passwort geschützten Online-Seminarraum

|                                             | [                              | Einloggen | Registrieren |
|---------------------------------------------|--------------------------------|-----------|--------------|
|                                             |                                |           |              |
| Sie wurden zur Teilnahme eingeladen         |                                |           |              |
| Online Seminarraum                          |                                |           |              |
| A Akademie IT   Judith Ellmauer (Initiator) | Raumzugangscode bitte eingeben | Be        | treten       |
|                                             |                                |           |              |

Wenn das Webinar mit einem Zugangscode geschützt wurde, werden Sie aufgefordert diesen einzugeben. Sie haben diesen Zugangscode von Ihrer Ansprechperson der TÜV AUSTRIA Akademie erhalten.

Es können nun alle Funktionen wie weiterführend beschrieben genützt werden.

## 6.2 Audiotest | Mikrofon und Kamera prüfen (R)

**Bevor die Verbindung gestartet wird**, überprüft BBB, ob ein Mikrofon zur Verfügung steht. Wenn das der Fall ist, werden Sie gefragt, ob Sie es verwenden möchten.

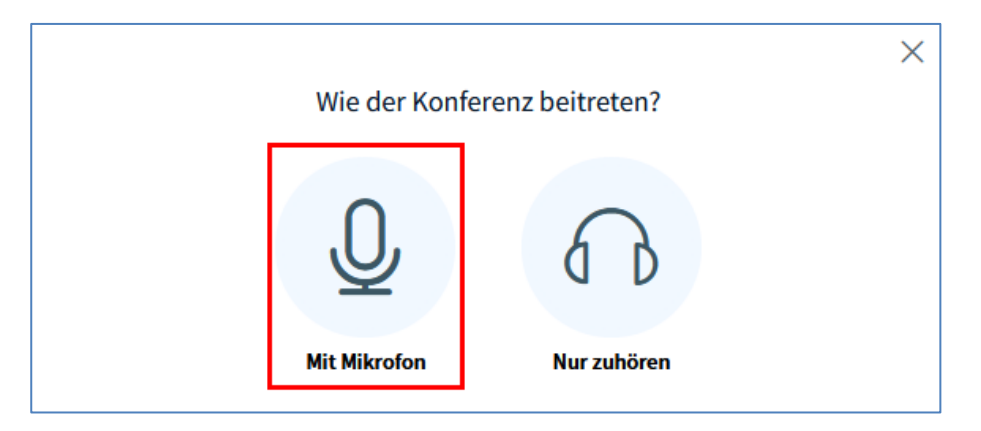

Klicken Sie auf Mit Mikrofon um aktiv an Ihrem Onlineseminar teilnehmen zu können.

| A                                                  | udioeinstell     | ungen ändern                            | $\times$ |
|----------------------------------------------------|------------------|-----------------------------------------|----------|
| Ein Dialogfenster wird sich im Bro<br>werden muss. | owser öffnen, in | dem der Freigabe des Mikrofons zugestir | nmt      |
| Mikrofoneingang                                    |                  | Lautsprecherausgang                     |          |
| Standard - Headset                                 | ~                | Standard - Headphones                   | ~        |
|                                                    |                  | Audio Feedback stoppen                  |          |
| Lautstärke des Audiosignals                        |                  |                                         |          |
|                                                    |                  |                                         |          |
|                                                    |                  | Zurück Audio s                          | starten  |

Es öffnet sich nun das Fenster **Audioeinstellungen ändern**. Sprechen Sie ein paar Worte in das Mikrofon. Erscheint bei **Lautstärke des Audiosignals** ein grüner Pegel und Sie hören sich über Ihr Audioausgabegerät, war Ihr Audiotest erfolgreich. Jetzt können Sie mit **Audio starten**, den BigBlueButton Raum betreten.

! Achtung: Wenn Sie in Ihrem Browser aufgefordert werden, das Mikrofon freizugeben, lassen Sie das bitte zu.

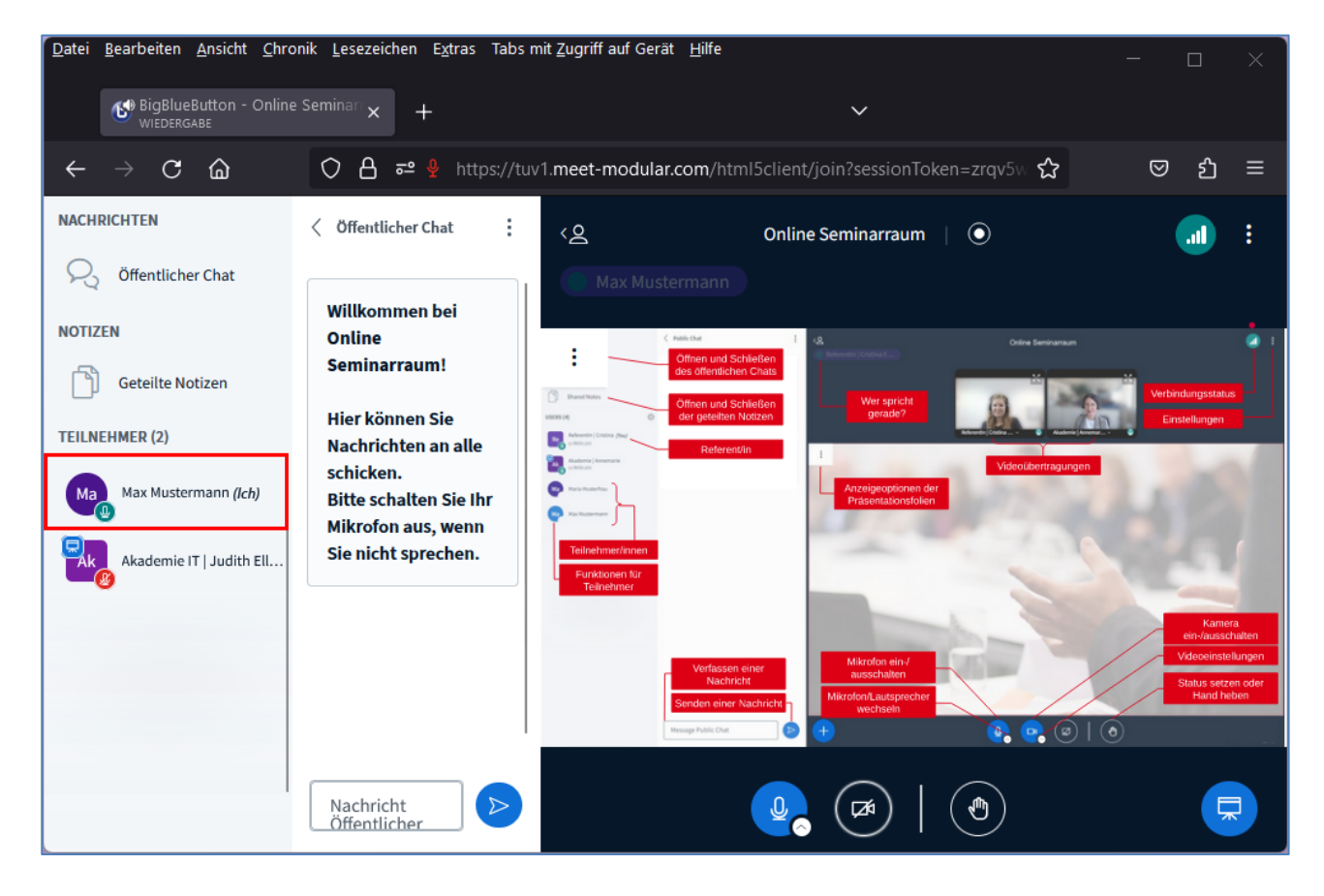

Nun sind Sie Teilnehmer/in des Online-Kurses und sehen nach erfolgreichem Audiotest bei Ihrem Namen ein kleines Mikrofon-Symbol.

**! Wichtig:** Fehlt das Mikrofon-Symbol neben Ihrem Namen, werden Sie im Raum nichts hören und auch nicht gehört werden. Bitte folgen Sie den weiteren FAQs oder kontaktieren Sie den Support, um den Fehler zu beheben.

Die Schaltflächen unter der Präsentation dienen dazu Mikrofon und Webcam ein-/auszuschalten:

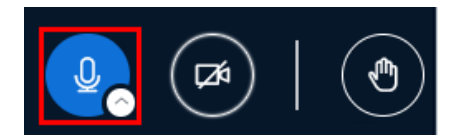

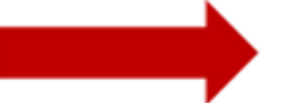

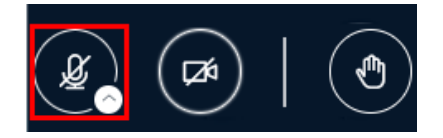

Mikrofon aktiv

Mikrofon inaktiv

! Achtung: Als Teilnehmer/in lassen Sie Ihr Mikrofon bitte inaktiv bis sie sich zu Wort melden.

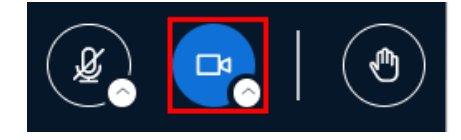

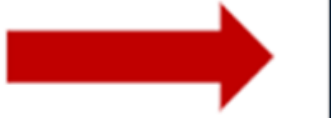

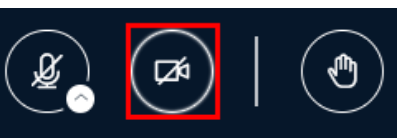

Webcam aktiviert

Webcam ausgeschaltet

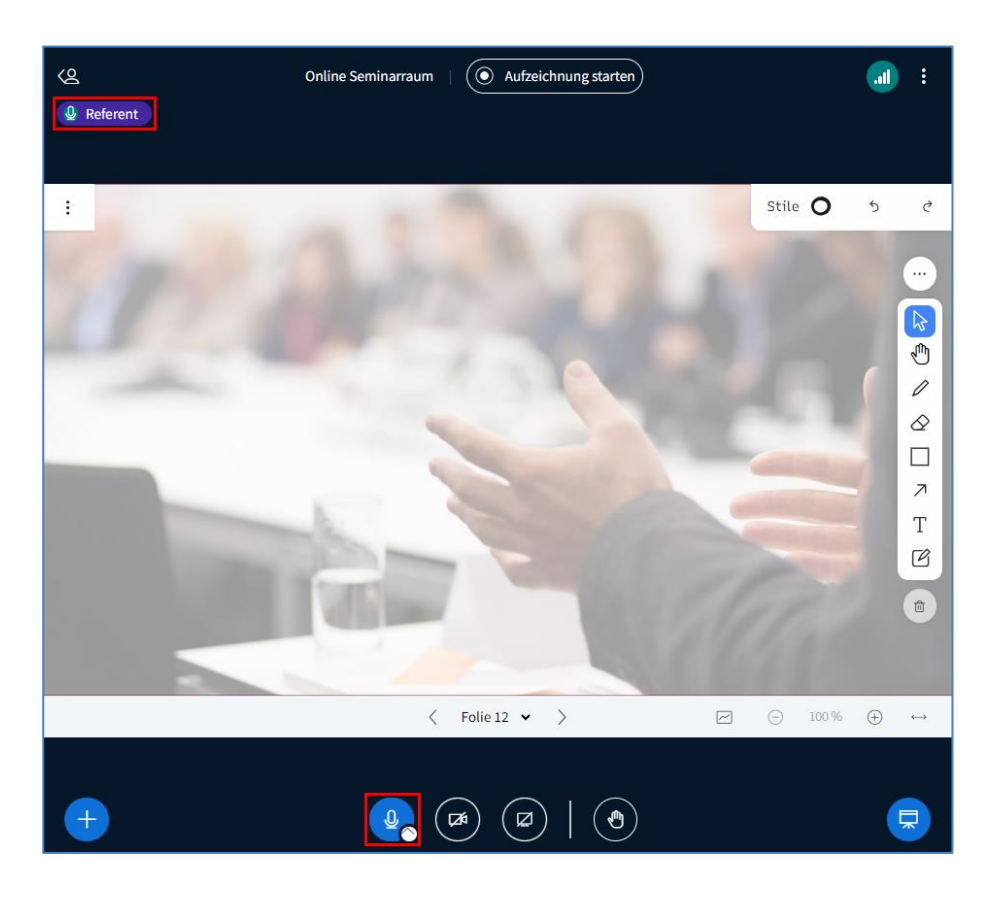

Wenn Sie sprechen, wird Ihr Name in der linken oberen Ecke angezeigt:

## 6.2.1 Audio-Einstellungen

Der Audiobutton beinhaltet zwei Funktionen.

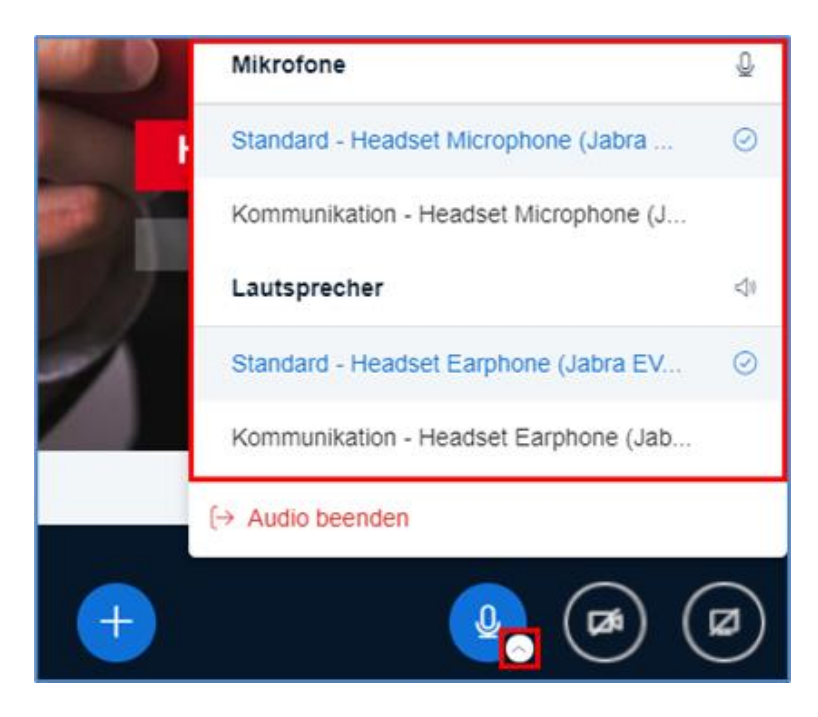

Durch Klick auf können verfügbare Mikrofone oder Lautsprecher ausgewählt werden. Über Audio beenden wird die Soundeingabe und -ausgabe beendet.

## 6.2.2 Webcam aktivieren

Standardmäßig ist die Webcam für jede/n Teilnehmer/in, auch für Referenten, deaktiviert. Unterhalb der Präsentationsfläche haben Sie die Möglichkeit, Ihre Kamera zu aktivieren.

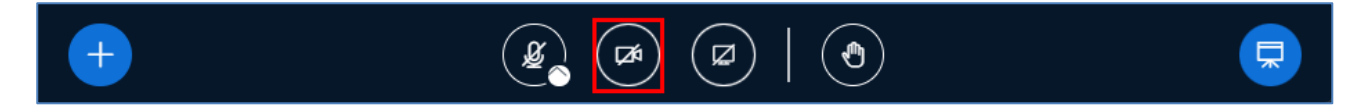

Klicken Sie auf das Kamerasymbol.

Es öffnet sich ein Pop-Up Fenster, welches nach dem Zugriff auf Ihre Kamera fragt. Klicken Sie auf **Zulassen**.

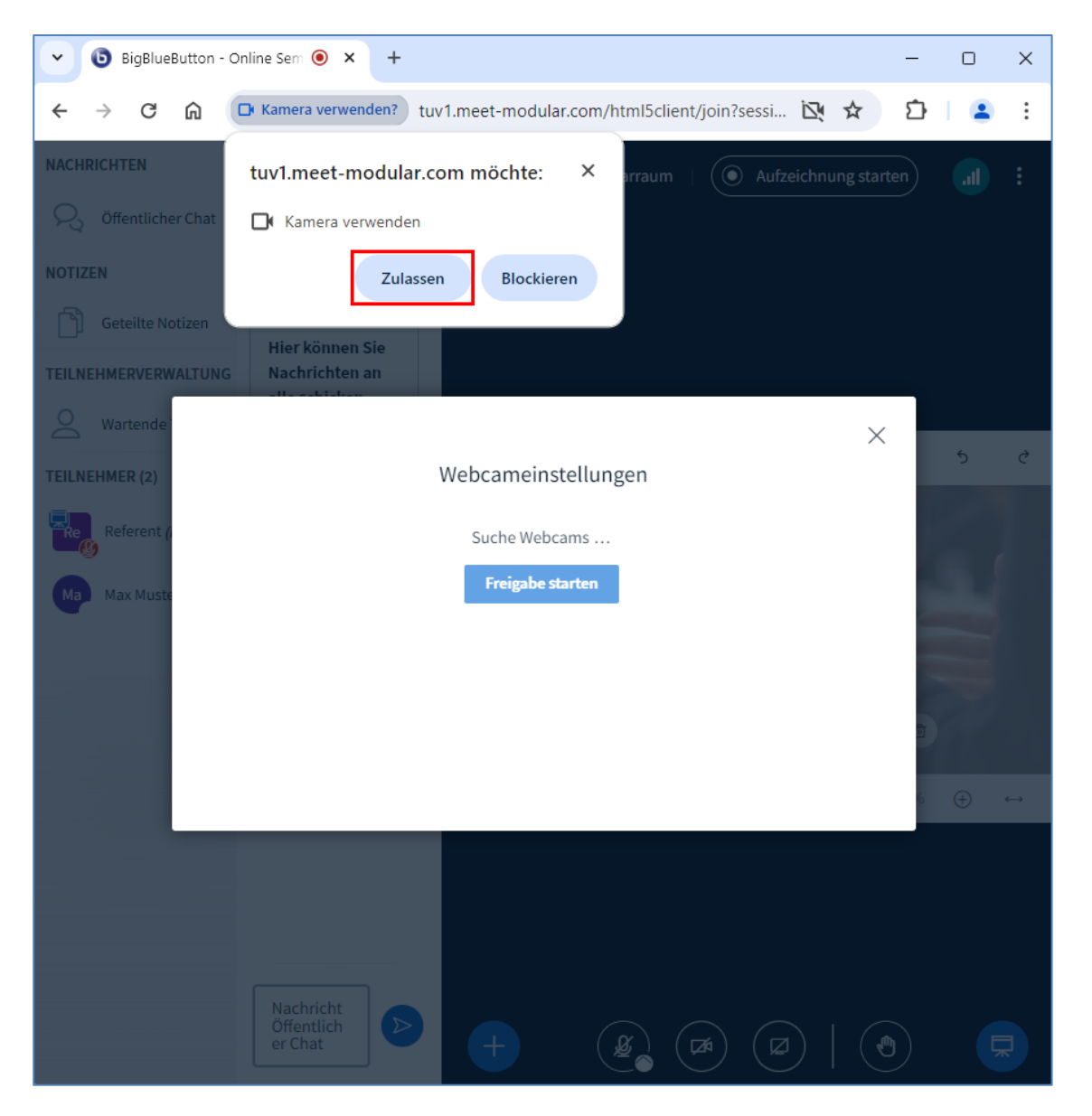

Klicken Sie auf Freigabe starten.

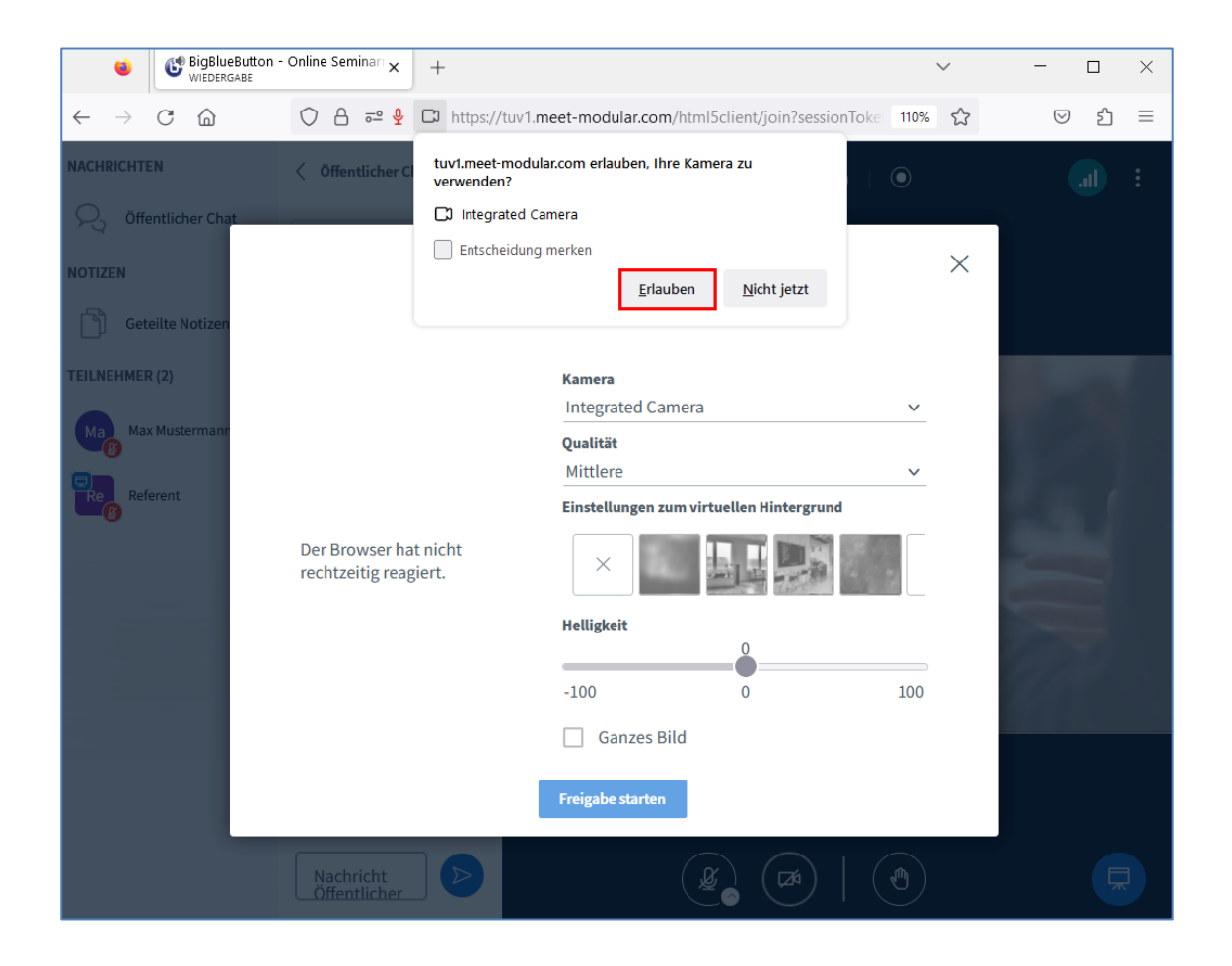

! Tipp: Für Vortragende ist es empfehlenswert zu Beginn eines Webinars die Kamera einzuschalten. Die Kamera muss nicht über das gesamte Seminar hinweg aktiviert sein (schont die Bandbreite).

Es können in dem gleichen Fenster auch weitere Kameras aktiviert werden.

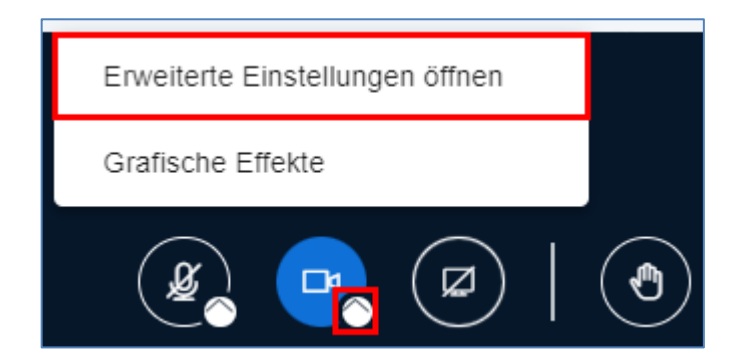

Hierfür klickt man noch einmal auf den weißen Kreis neben dem Kamerasymbol und klickt auf **Erweiterte** Einstellungen öffnen

| Web           | cameinstellungen                         |
|---------------|------------------------------------------|
|               | Kamera                                   |
|               | Huddly IQ 🗸                              |
|               | Integrated Camera                        |
|               | Huddly IQ                                |
|               | Einstellungen zum virtuellen Hintergrund |
|               | -100 0 100                               |
| Alles beenden | Freigabe starten                         |

In den Webcameinstellungen wählt man in dem Dropdownmenü die gewünschte Kamera aus, und geht wieder auf den Button Freigabe starten.

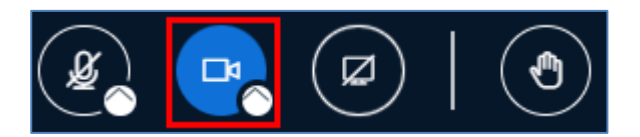

Möchte man die Kameras wieder deaktivieren, so macht man dies wieder über das Kamerasymbol.

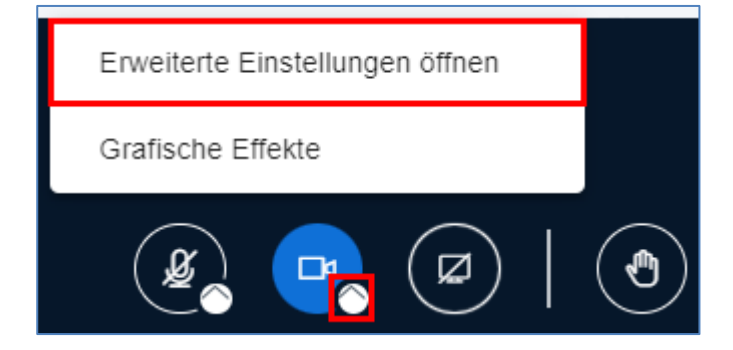

Möchte man nur eine der beiden Kameras deaktivieren, öffnet man wieder das Menü mit 💟 und wählt **Erweiterte Einstellungen öffnen**.

| Web           | cameinstellungen                         |
|---------------|------------------------------------------|
|               | Kamera                                   |
|               | Huddly IQ 🗸                              |
|               | Integrated Camera                        |
|               | Huddly IQ                                |
|               | Einstellungen zum virtuellen Hintergrund |
|               | Helligkeit                               |
|               |                                          |
|               | -100 0 100                               |
|               | Ganzes Bild                              |
| Alles beenden | Teilen beenden                           |

...wählt die zu deaktivierende Kamera aus und klickt auf den Button Teilen beenden.

Möchte man alle Kameras beenden, so macht man das über den Button Alles beenden.

# 7 Verfügbare Rollen und Symbole (R)

BBB verfügt über 3 mögliche Rollen.

1. Teilnehmer: (=Zuschauer/-hörer)

Der Teilnehmer kann teilnehmen, sehen, hören, chatten, sprechen

#### 2. Präsentator:

Der Präsentator, darf Inhalte zeigen --> Bildschirm teilen, Präsentation oder Video hochladen, Umfrage starten

#### 3. Moderator:

Der Moderator hat die meisten Rechte. Es ist die Person, die das Meeting leitet (=meist der/die Referent/in)

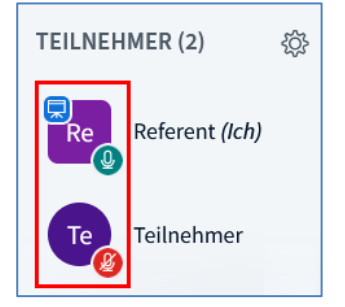

Moderatoren verfügen über eckige Symbolbilder, Teilnehmer über runde Symbolbilder. Einen Präsentator erkennt man an dem blauen Icon 🗔 neben dem Benutzernamen.

**Teilnehmer** können vorübergehend durch einen Moderator zum **Präsentator** ernannt werden. **! Hinweis**: Teilnehmer sollten **nicht** zum Moderator ernannt werden. Verfügt eine Person über ein Mikrofon, wird das Mikrofon-Symbol <sup>(2)</sup> im Symbolbild angezeigt. Ist das Symbol **grün**, ist das Mikrofon **aktiv**. Ist es **rot** und durchgestrichen, ist das Mikrofon **inaktiv**.

# 8 Allgemeine Funktionen (R)

Folgende Funktionen werden in BBB angeboten:

- 1. Chat
- 2. Geteilte Notizen
- 3. Bidirektionale Kommunikation per Audio und Video
- 4. PowerPoint gestützter Vortrag
- 5. Simultan bedienbares Whiteboard
- 6. Screen Sharing (Bildschirmfreigabe)
- 7. Schnelle Kurz-Umfragen
- 8. Gruppenarbeitsräume
- 9. Stoppuhr
- 10. Kamera als Inhalt teilen

## 8.1 Chat (R)

Teilnehmer haben die Möglichkeit ihre Fragen in einem öffentlichen Chat zu stellen.

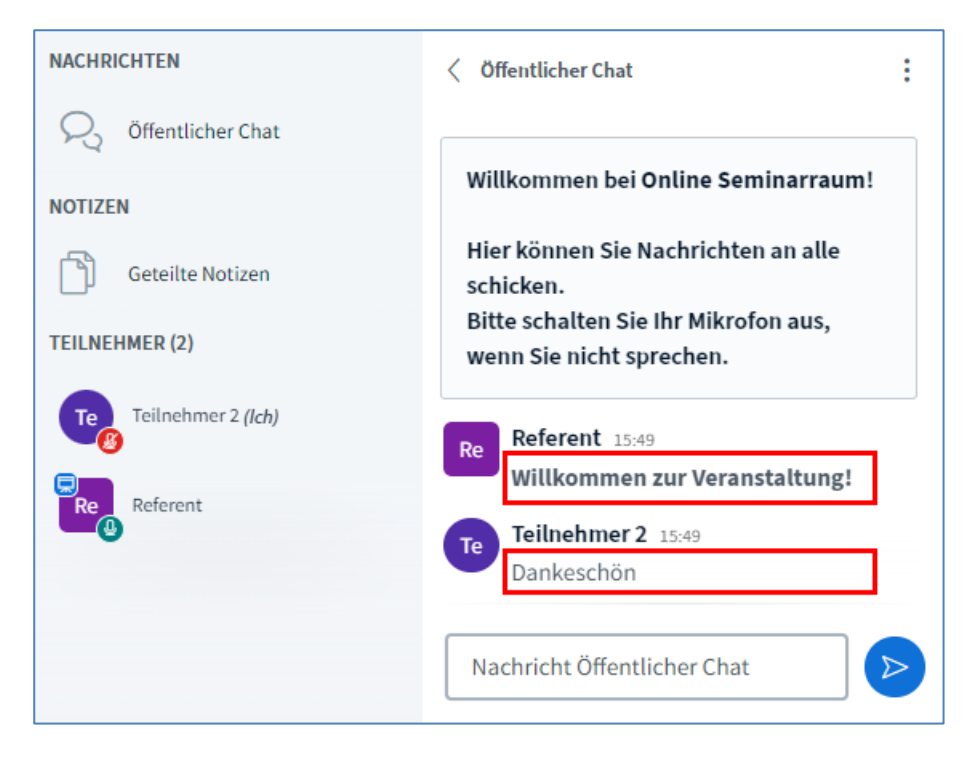

Nachrichten von Moderatoren werden fett hervorgehoben.

Zudem ist es auch möglich **private Nachrichten** an Moderatoren (=Referenten) und andere Teilnehmer zu senden.

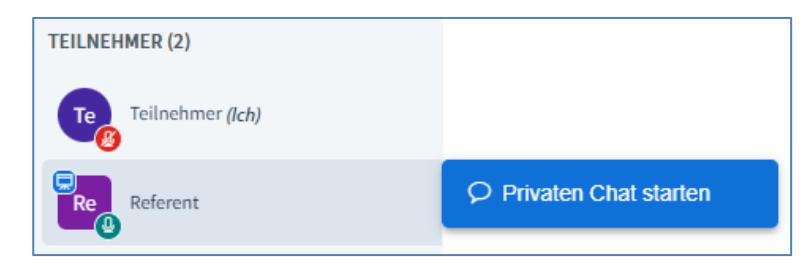

Durch Klick auf den Namen kann eine private Nachricht gesendet werden.

Moderatoren können in den Einstellungen die Option der privaten Nachrichten zwischen Teilnehmer deaktivieren (siehe dazu: Kapitel 10.2 Einstellungen für Teilnehmer vornehmen).

Wenn eine neue Frage im Chat gestellt wird, erscheint ein rotes Symbol.

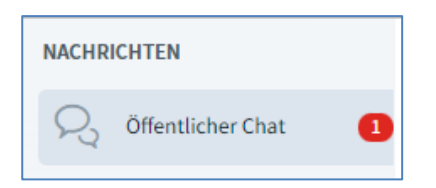

Der Chat kann auch gespeichert oder gelöscht werden.

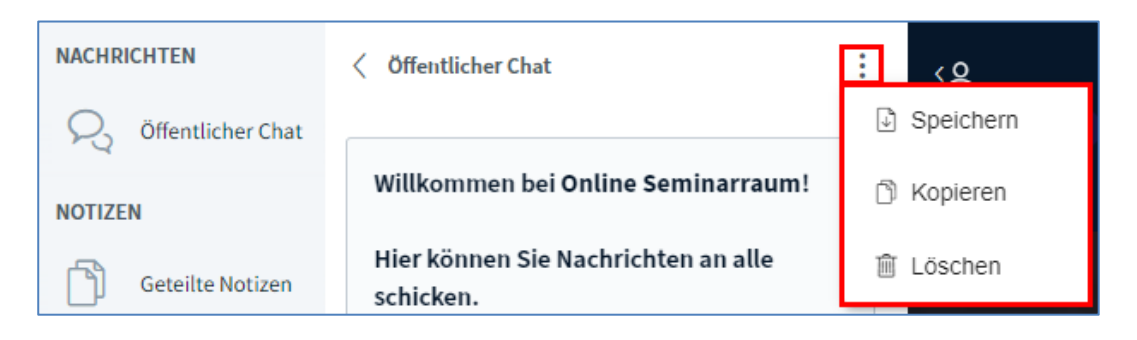

Möchte man den Chat lokal speichern, klickt man auf und Speichern.

Möchte man den Chat hingegen löschen, klickt man auf und **Löschen**. Mit der Funktion **Kopieren**, wird der Chatinhalt kopiert und man kann ihn dann in ein Textverarbeitungsprogramm (zB MS Word, Editor, etc) seiner Wahl einfügen.

## 8.2 Geteilte Notizen (R)

Alle Teilnehmer sowie der Referent können in den geteilten Notizen Kommentare einfügen. Beträgt die Dauer der Veranstaltung mehr als einen Tag, so muss zumindest alle 24 Stunden ein Eintrag in den geteilten Notizen gemacht werden, da die geteilten Notizen nach 24 Stunden die Verbindung zum Server verlieren und danach nicht mehr verfügbar sind.

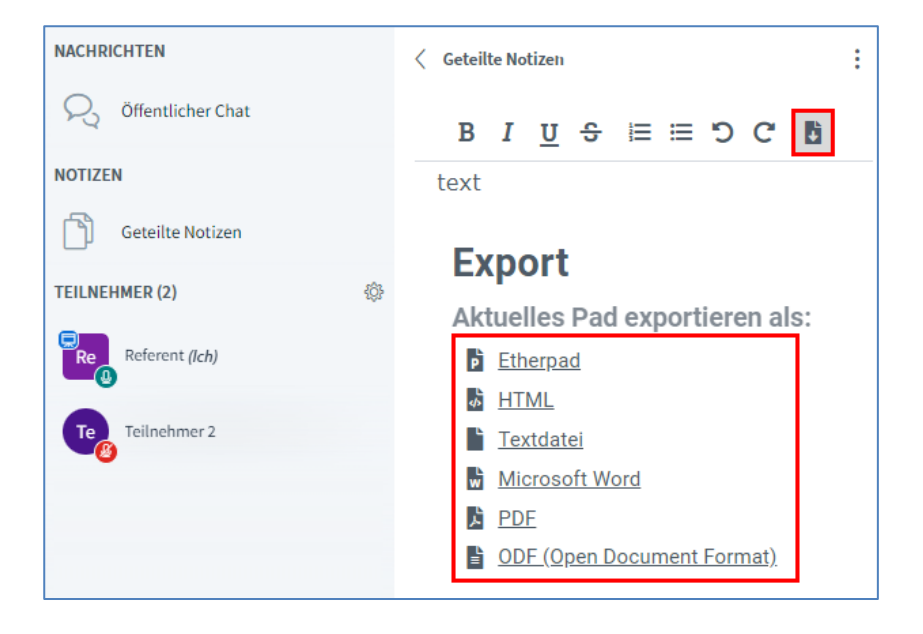

Sollen geteilte Notizen lokal gespeichert werden, können Sie mittels Klick auf das **Download-Symbol** in verschiedenen Formaten heruntergeladen und gespeichert werden.

## 8.2.1 Funktionen für Moderatoren

Moderatoren und Präsentatoren können Notizen in eine Präsentation umwandeln oder sie an das Whiteboard heften.

| NACHRICHTEN         | Geteilte Notizen      | ÷ , Q                               |
|---------------------|-----------------------|-------------------------------------|
| R Öffentlicher Chat | BIUS≣≣᠑O              | A Notizen in Präsentation umwandeln |
| NOTIZEN             |                       | ☐                                   |
| Geteilte Notizen    | Test geteilte Notizer |                                     |
| TEILNEHMER (1)      | ĝ <sup>3</sup>        |                                     |

## Dazu klickt man auf

Nach einem Klick auf **Notizen in Präsentation umwandeln** werden diese automatisch statt der Präsentation angezeigt.

Mit der Funktion **Notizen an das Whiteboard heften**, werden die geteilten Notizen anstelle der Präsentation angezeigt.

| Online Seminarraum                       |                                                                          | :                                                                                        |
|------------------------------------------|--------------------------------------------------------------------------|------------------------------------------------------------------------------------------|
|                                          |                                                                          | ×                                                                                        |
| u u ÷ ⊫ ≡ 5 C ∎<br>n Whiteboard geheftet |                                                                          |                                                                                          |
| Teilnehmer                               |                                                                          |                                                                                          |
|                                          |                                                                          |                                                                                          |
|                                          |                                                                          |                                                                                          |
|                                          | ſ                                                                        |                                                                                          |
|                                          | Online Seminarraum     I U ÷ ≔ □ C I   an Whiteboard geheftet Teilnehmer | Online Seminarraum     I 및 ÷ ≔ □ C I   Aufzeichnung starten   I 및 ÷ ≔ □ C I   Teilnehmer |

Hier können die geteilten Notizen gemeinsam bearbeitet werden.

Moderatoren können die Funktion Geteilte Notizen bearbeiten deaktivieren (siehe Kapitel 10.2 Einstellungen für Teilnehmer vornehmen).

## 8.3 Allgemeine Einstellungen

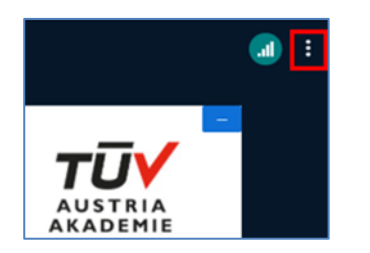

Durch Klick auf die 3 Punkte am rechten Bildschirmrand können die allgemeinen **Einstellungen** geöffnet werden

| Einstellungen        |                                                         | Schließen | Speichern |
|----------------------|---------------------------------------------------------|-----------|-----------|
| Anwendung            | Anwendung                                               |           |           |
| 🗓 Benachrichtigungen | Animationen                                             |           | AN        |
| Datensparmodus       | Audiofilter für das Mikrofon                            |           | AN 🔵      |
|                      | Dark-Mode                                               |           | AUS       |
|                      | Symbolleisten des Whiteboards<br>automatisch ausblenden |           | AUS       |
|                      | Sprache                                                 | Deutsch   | *         |
|                      |                                                         |           |           |
|                      | Schriftgröße 90°                                        | %         | (⊂) (⊕)   |

Unter Anwendung können Einstellungen zur Art der Darstellung festgelegt werden.

| Einstellungen      |                         | Schließen             | Speichern      |
|--------------------|-------------------------|-----------------------|----------------|
| Anwendung          | Benachrichtigur         | igen                  |                |
| Denachrichtigungen | Bitte definieren, wie u | nd was mitgeteilt wer | den soll.      |
| 🛜 Datensparmodus   |                         | Audio-Hinweise        | Popup-Hinweise |
|                    | Chatnachricht           | AUS                   | AUS            |
|                    | Teilnehmer tritt bei    | AUS                   | AUS            |
|                    | Teilnehmer geht         | AUS                   | AUS            |
|                    | Gast im Warteraum       | AN 💽                  | AN 🚺           |
|                    | Hand heben              | AN                    | AN             |

Unter Benachrichtigungen stellen Sie ein, über welche Ereignisse Sie informiert werden wollen.

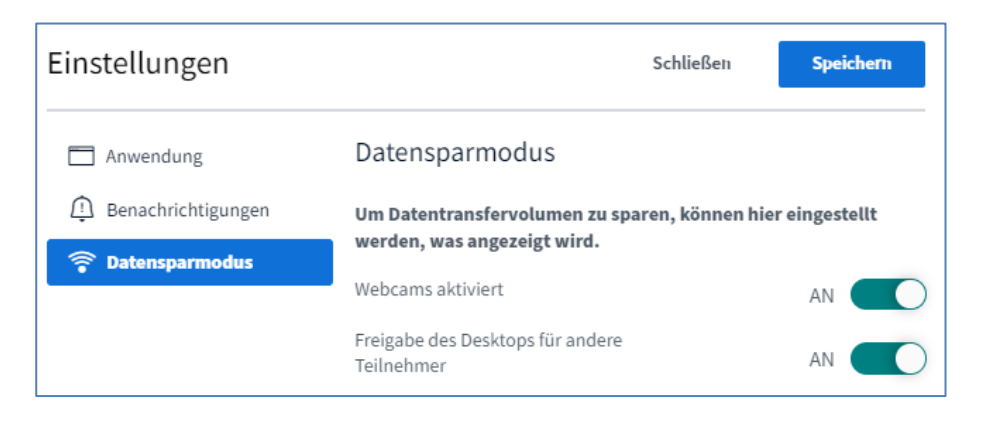

Unter **Datensparmodus** kann die Anzeige von Webcams und Bildschirmfreigaben aktiviert/deaktiviert werden.

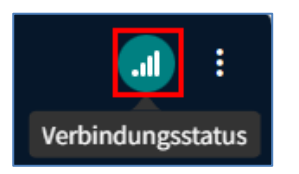

Durch Klick auf das Verbindungssymbol 💷 kann der aktuelle Status der Verbindung überprüft werden.

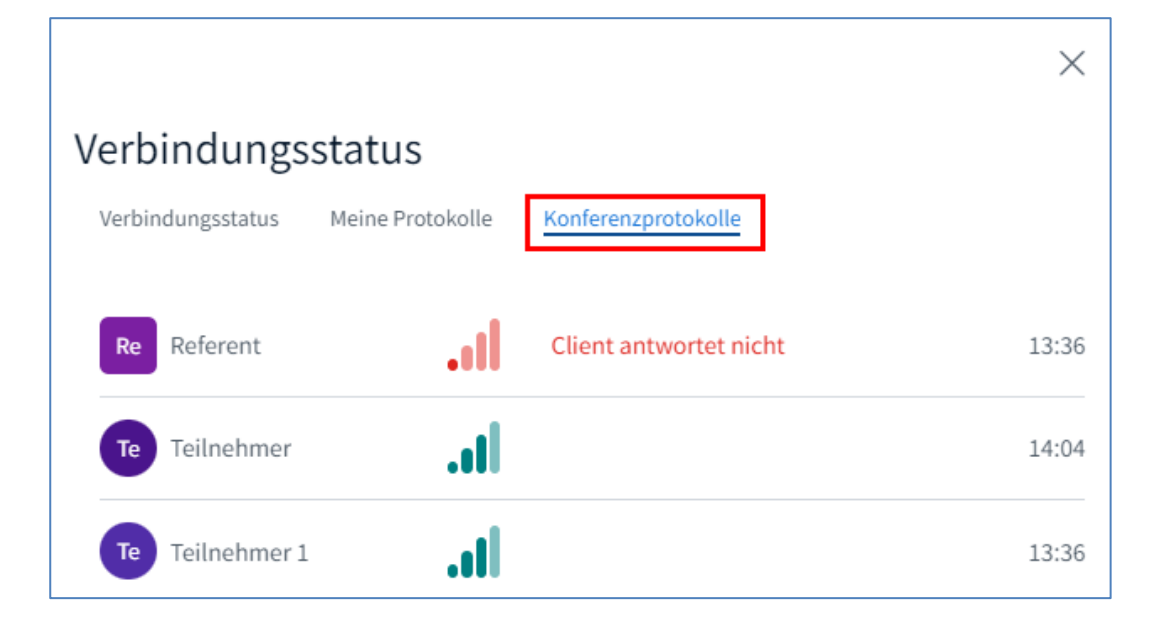

## 8.3.1 Layout Modus

Im Layout-Modus wird eingestellt wie Kamerabild und Präsentation bei den Teilnehmern angezeigt werden.

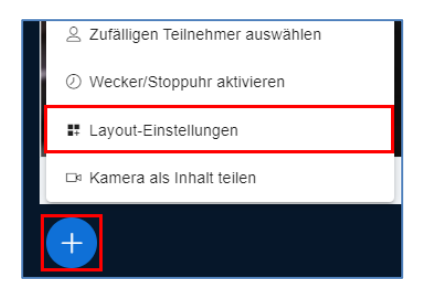

Als Präsentator erreicht man die Layout Einstellungen über das 🛨 und klickt dann auf Layout-Einstellungen.

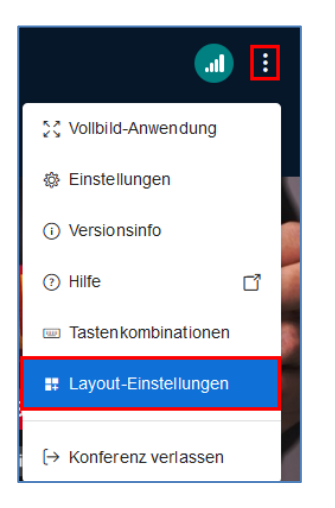

Als Teilnehmer findet man den Layout Modus über **I** und Layout-Einstellungen.

Hier finden sich vier Optionen, von welchen sich der Teilnehmer die für ihn passende auswählen kann. Moderatoren können ein Layout an alle Teilnehmer verteilen.

# Zur Auswahl stehen Benutzerdefiniertes Layout, Automatisches Layout, Präsentation im Zentrum und Video im Zentrum.

#### Ansicht Teilnehmer

Ansicht Moderatoren

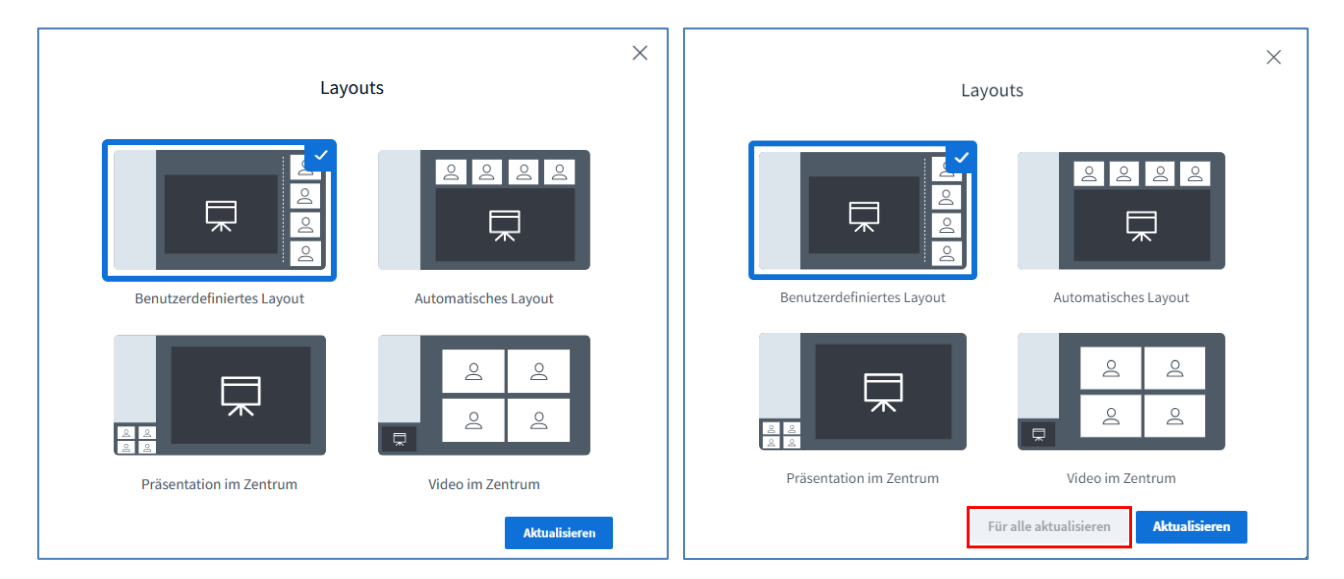

#### Benutzerdefiniertes Layout:

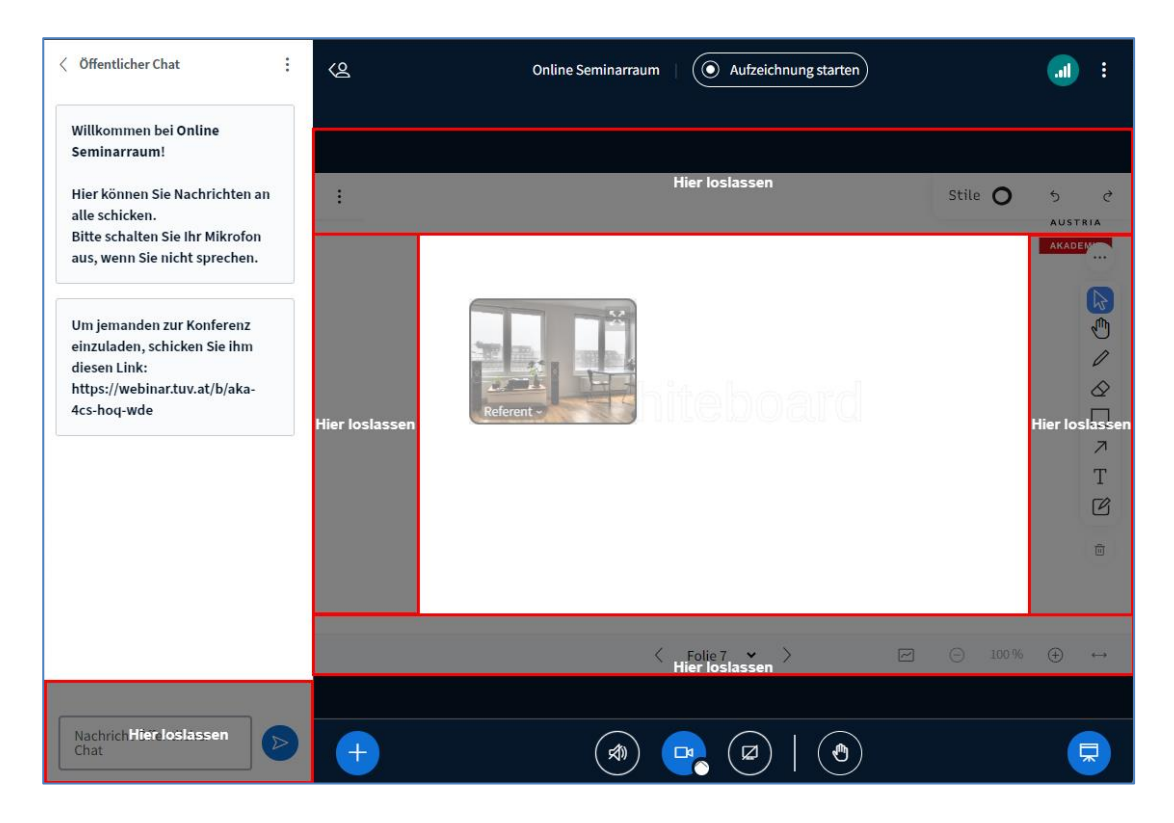

Bei dem benutzerdefinierten Layout können verschiedene Positionen für das Kamerabild gewählt werden.

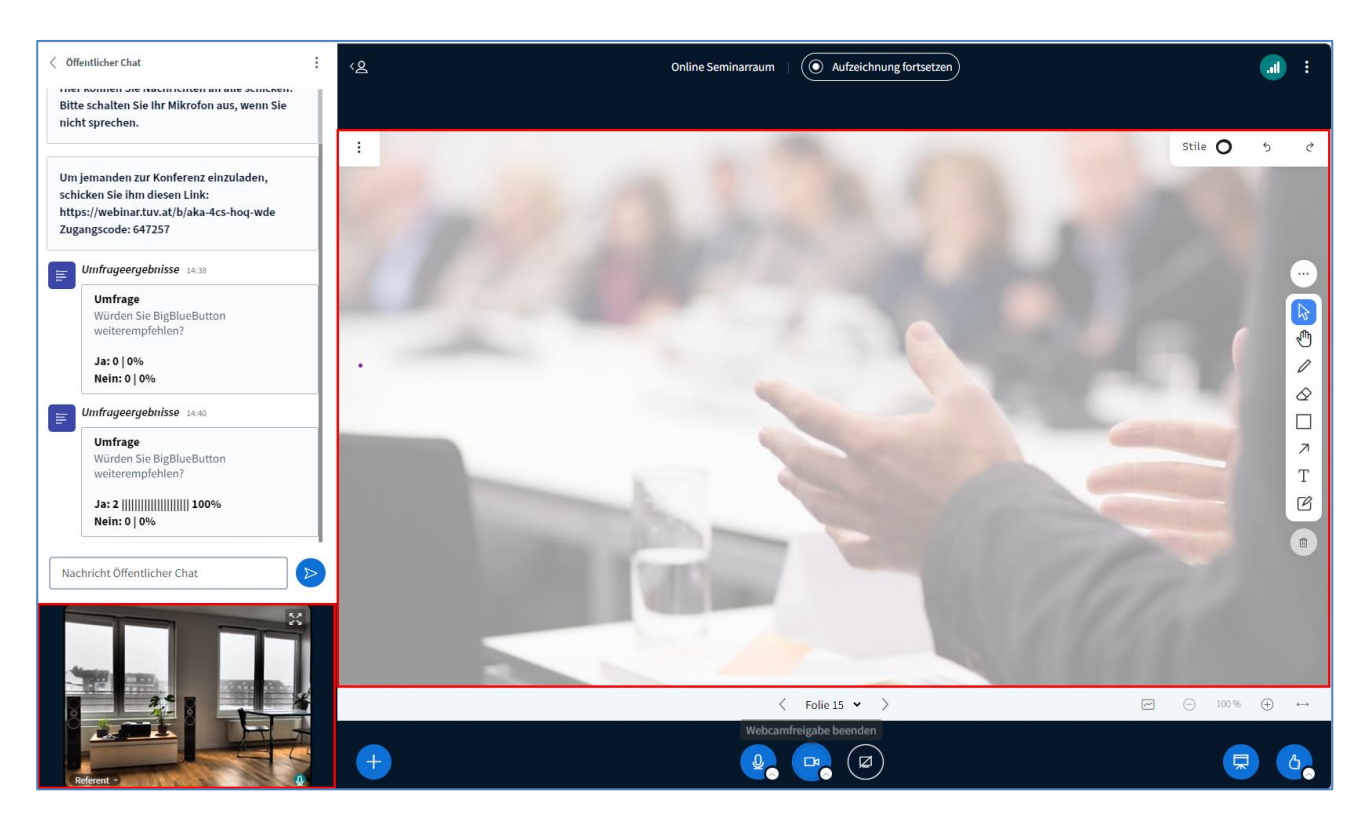

#### Präsentation im Zentrum:

#### Video im Zentrum:

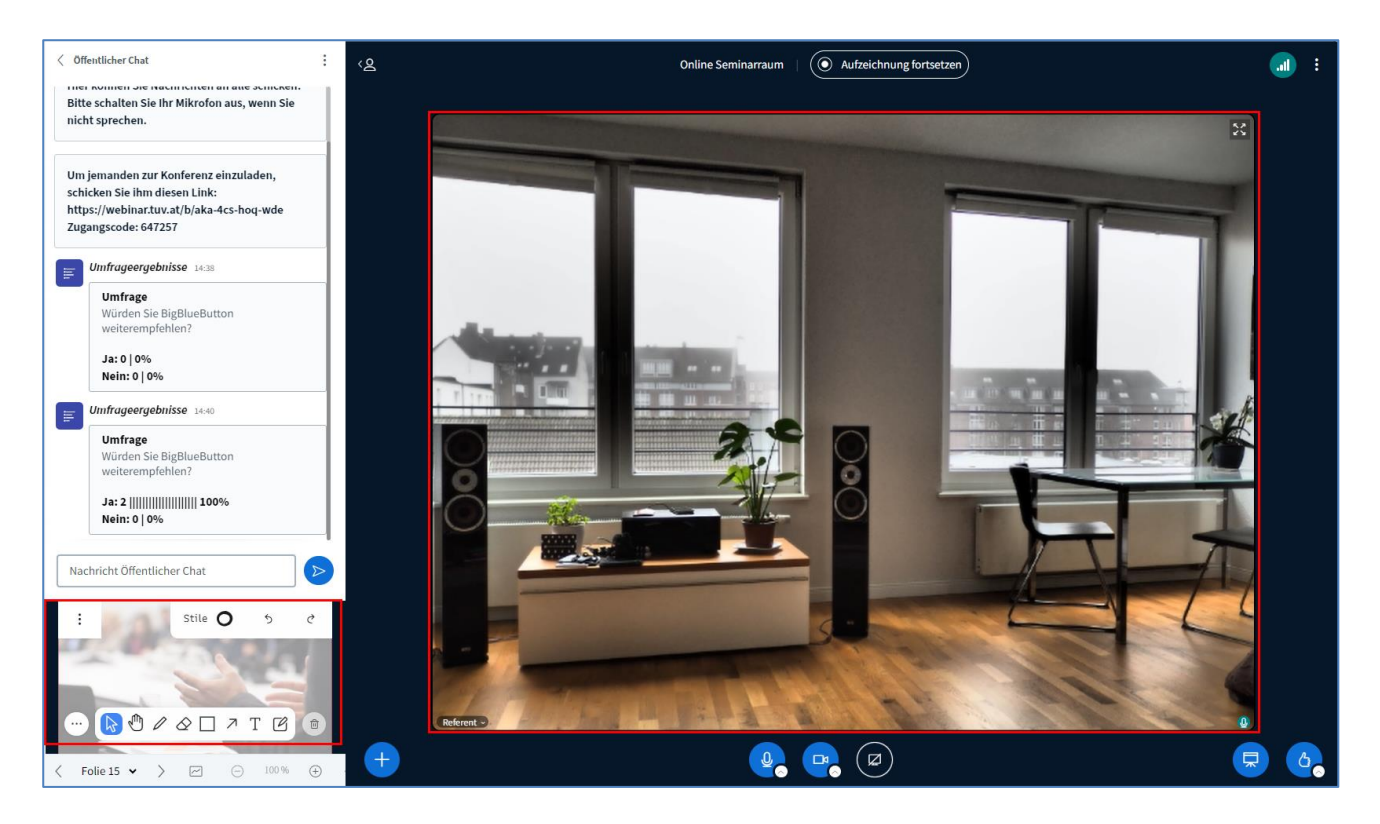

#### Layout verbreiten

Möchte der Referent während der Veranstaltung das von ihm genutzte Layout an alle verteilen, muss er dafür nicht extra in die Einstellungen gehen.

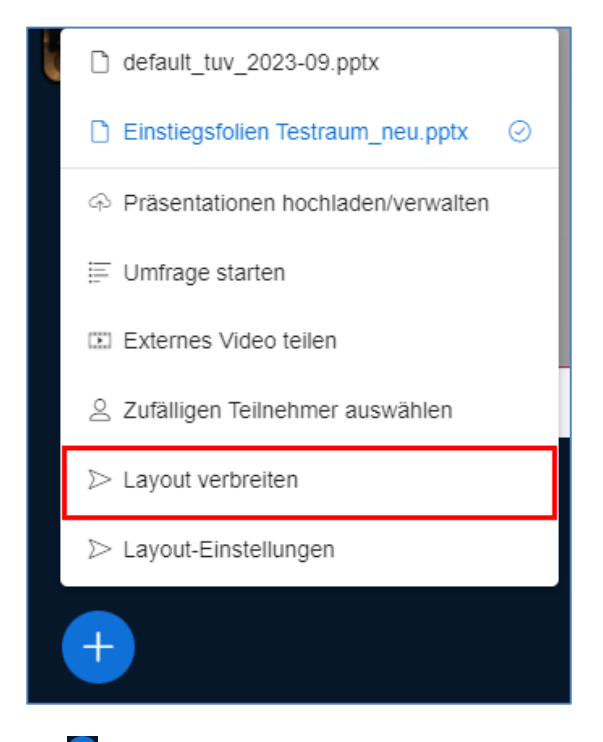

Mit <sup>t</sup> und **Layout verbreiten**, kann der Referent das eingestellte Layout ebenfalls an die Teilnehmer übertragen.

# 9 Funktionen für Teilnehmer (R)

#### 9.1 Status-Icons

Jede/r Teilnehmer/in kann durch Klick auf seinen Namen sich selbst als abwesend anzeigen.

| TEILNEHMER (2)   |                                     |
|------------------|-------------------------------------|
| Teilnehmer (lch) | Stummschaltung aufheben             |
| Referent         | ② Sich selber als abwesend anzeigen |
|                  |                                     |

Sollten Sie während des Vortrages kurz den Platz verlassen müssen, wählen Sie bitte den Status **Abwesend**.

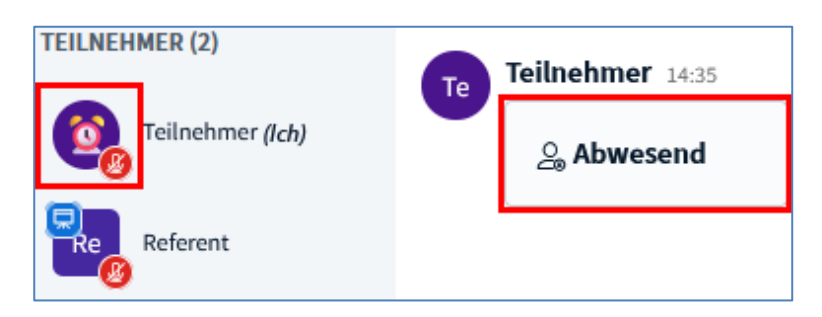

Ändert man seinen Status auf Abwesend, so wird automatisch ein hervorgehobener Text **Abwesend** in den Chat geschrieben und das Teilnehmericon ändert sich auf eine Uhr

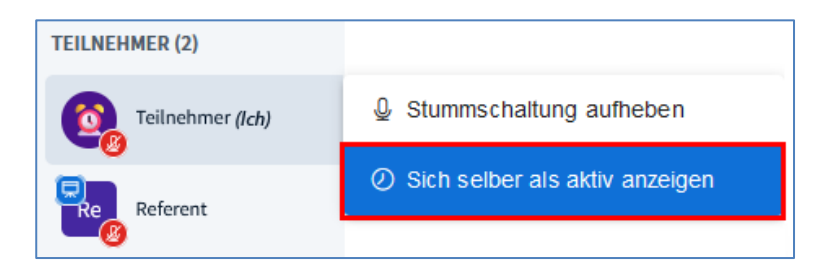

lst man wieder zurück, klickt man wieder auf den eigenen Namen und wählt den Menüpunkt Sich selber als aktiv anzeigen.

Wählen Sie Hand heben, wenn Sie sich zu Wort melden möchten.

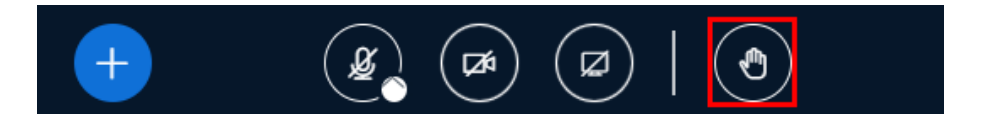

Zum Hand heben können Sie einfach den Button rechts unten...

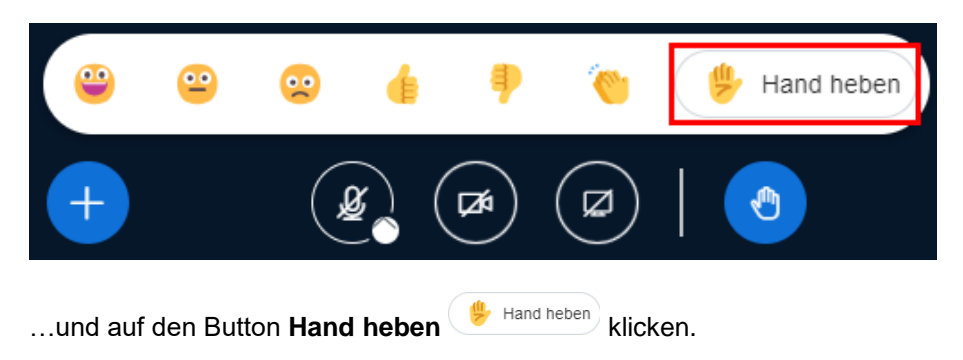

# 10 Funktionen für Moderatoren (Referenten) (R)

#### 10.1 Aktionen mit einzelnen Teilnehmer

Durch Klick auf den Personennamen lassen sich verschiedene Aktivitäten mit dem/der jeweiligen Teilnehmer/in starten.

| TEILNEHMER (2) | $\bigcirc$ Privaten Chat starten               |
|----------------|------------------------------------------------|
| Referent (Ich) | <i> </i>                                       |
|                | ${\mathscr O}$ Zugriff auf Whiteboard erlauben |
| Te Teilnehmer  | 🖵 Zum Präsentator machen                       |
|                | Zum Moderator ernennen                         |
|                | ⊗ Teilnehmer entfernen                         |

| Privaten Chat starten:<br>Teilnehmer stummschalten:                         | Privates Chatfenster wird geöffnet<br>Teilnehmer/in ist stumm, kann die Stummschaltung aber selbst<br>aufheben |
|-----------------------------------------------------------------------------|----------------------------------------------------------------------------------------------------|
| Zugriff auf Whiteboard erlauben:                                            | Teilnehmer/in darf das Whiteboard im Mehrbenutzer-Modus bedienen                                               |
| Zum Präsentator machen:<br>Zum Moderator ernennen:<br>Teilnehmer entfernen: | Teilnehmer/in kann eine Präsentation starten<br>Nicht empfohlen<br>Teilnehmer/in wird aus dem Webinar entfernt |

## **10.2 Einstellungen für Teilnehmer vornehmen**

Als Moderator (Referent/in) sehen Sie neben der Teilnehmerliste ein Zahnrad 🍪 eingeblendet.

| TEILNEHMER (2)    |                                                                               |   |
|-------------------|-------------------------------------------------------------------------------|---|
| Re Referent (Ich) | ${\mathscr J}$ Alle Teilnehmer stummschalten                                  | ] |
|                   | $ ot\!\!\!\!\!\!\!\!\!\!\!\!\!\!\!\!\!\!\!\!\!\!\!\!\!\!\!\!\!\!\!\!\!\!\!\!$ |   |
| Te Teilnehmer     | A Teilnehmerrechte einschränken                                               |   |
|                   | 은 Gastzugang regeln                                                           |   |
|                   | Teilnehmernamen speichern                                                     |   |
|                   | le Reaktionen löschen                                                         |   |
|                   | 🖶 Gruppenräume erstellen                                                      |   |
|                   | Ontertitel schreiben                                                          |   |
|                   | ☑ Lernanalyse-Dashboard                                                       |   |

Damit können Einstellungen für die Teilnehmer verändert werden.

#### Alle Teilnehmer stummschalten

Alle Personen werden stumm geschaltet.

#### Alle Teilnehmer außer dem Präsentator stummschalten

Alle Personen außer dem Präsentator werden stummgeschaltet.

#### Teilnehmerrechte einschränken

Damit können Funktionen für Teilnehmer freigegeben oder gesperrt werden.

#### 10.2.1 Gruppenräume erstellen (R)

**Gruppenräume** eignen sich für Diskussionen oder Präsentationen, die die Teilnehmer in Kleingruppen erarbeiten sollen.

Die Teilnehmer werden in den vorgesehenen Gruppierungen in die **Gruppenräume** verteilt und können dort diskutieren und arbeiten, ohne dabei andere Gruppen zu stören.

Referenten können dabei durch die **Gruppenräume** wechseln und zuhören, was die Teilnehmer erarbeiten bzw. kontrollieren, ob sie etwas erarbeiten.

| TEILNEHMER (2) | ₩                                                                  |
|----------------|--------------------------------------------------------------------|
| Referent (Ich) | Alle Teilnehmer stummschalten                                      |
|                | ${\mathscr L}$ Alle Teilnehmer außer den Präsentator stummschalten |
| Te Teilnehmer  | ☐ Teilnehmerrechte einschränken                                    |
|                | 은 Gastzugang regeln                                                |
|                | Teilnehmernamen speichern                                          |
|                | Alle Reaktionen löschen                                            |
|                | 🖶 Gruppenräume erstellen                                           |
|                | Untertitel schreiben                                               |
|                | ☐ Lernanalyse-Dashboard                                            |

Um einen Gruppenraum zu erstellen, klicken Sie auf das Zahnrad <sup>3</sup> neben TEILNEHMER und wählen Gruppenräume erstellen.

Es öffnet sich ein Fenster, in dem die Einstellungen der Gruppenräume eingestellt werden.

|                                          | Schließen Erstellen                                                                                                    |                                                                                                    |
|------------------------------------------|----------------------------------------------------------------------------------------------------|----------------------------------------------------------------------------------------------------|
| er per Drag-and-Drop ein<br>er (Minuten) | eem bestimmten Gru<br>Den Teilnehmern of<br>einen Gruppenrau<br>Aufzeichnen<br>Whiteboard aufne<br>Gruppenräume en<br>Übertragen der ge<br>nach Beendigung of<br>Arbeitsgruppenräu<br>Einladung an zuge<br>senden | ppenraum zuweisen.<br>erlauben, sich selbst<br>m auszusuchen.<br>hmen, wenn<br>den<br>meinsamen Notizen<br>der<br>ume<br>wiesene Moderatoren                                                                                    |
| Luordnungen zurücksetze<br>Raum 1        | n                                                                                                    | Raum 2                                                                                                    |
| Teilnehmer                               | ×                                                                                                    |                                                                                                    |
|                                          | er per Drag-and-Drop ein<br>ter (Minuten)                                                                                                    | Schließe<br>er per Drag-and-Drop einem bestimmten Grup<br>einen Gruppenrau<br>Aufzeichnen<br>Whiteboard aufnel<br>Gruppenräume en<br>Übertragen der ge<br>nach Beendigung e<br>Arbeitsgruppenrät<br>Einladung an zuge<br>senden |

#### Festzulegen sind:

- Anzahl der Räume
- Dauer
- Zuordnung der Teilnehmer (zufällig, nach Teilnehmer-Wunsch oder zugewiesen)
- Aufzeichnung der Gruppenräume
- Aufzeichnung der Whiteboards in den Gruppenräumen
- Übertragung der gemeinsamen Notizen, nach Beendigung der Arbeits-/Gruppenräume
- Einladung an zugewiesene Moderatoren senden
- Folie zuteilen: Current Slide --> hier kann eine vorbereitete Folie ausgewählt werden f
  ür einzelne R
  äume

| Gruppenräume                                  |                                            | Schließen Erstellen                                                                                                    |
|-----------------------------------------------|--------------------------------------------|----------------------------------------------------------------------------------------------------|
| Tipp: Sie können die Teil<br>Anzahl der Räume | nehmer per Drag-and-Dro<br>Dauer (Minuten) | op einem bestimmten Gruppenraum zuweisen.  Den Teilnehmern erlauben, sich selbst einen Gruppenraum auszusuchen.  Aufzeichnen                                                                                                    |
|                                               |                                            | <ul> <li>Whiteboard aufnehmen, wenn</li> <li>Gruppenräume enden</li> <li>Übertragen der gemeinsamen Notizen</li> <li>nach Beendigung der</li> <li>Arbeitsgruppenräume</li> <li>Einladung an zugewiesene Moderatoren</li> <li>senden</li> </ul> |

**! Tipp:** Aktiviert man die Optionen Whiteboard aufnehmen, wenn Gruppenräume enden und Übertragen der gemeinsamen Notizen nach Beendigung der Arbeitsgruppenräume, so werden die geteilten Notizen und das bearbeitete Whiteboard nach Beenden des Gruppenraums automatisch als PDF in den Hauptraum geladen und können den anderen Teilnehmern präsentiert werden.

Nach einem Klick auf **Erstellen**, öffnet sich ein neues Browser-Fenster und die Teilnehmer werden automatisch in die zugewiesenen Räume geschickt.

| Gruppenraum beitreten                                   | Schließen | Raum beitreten 📑 |
|---------------------------------------------------------|-----------|------------------|
| Jetzt der Gruppe beitreten Online Seminarraum (Raum 1)? |           |                  |

Die Teilnehmer müssen durch Klick auf Raum beitreten die Öffnung des Raumes bestätigen.

| Gruppenr       | äume       |                        | Schließen                                         | Erstellen                   |
|----------------|------------|------------------------|---------------------------------------------------|-----------------------------|
| Tipp: Sie könn | en die Tei | lnehmer per Drag-and-D | rop einem bestimmten Gruppenra                    | um zuweisen.                |
| Anzahl der Räu | ume        | Dauer (Minuten)        | Den Teilnehmern erlaube<br>einen Gruppenraum ausz | en, sich selbst<br>usuchen. |
| 2              | ~          | 15                     | Aufzeichnen                                       |                             |
| <u>.</u>       |            |                        | Whiteboard aufnehmen,                             | wenn                        |
|                |            |                        | Gruppenräume enden                                |                             |
|                |            |                        | Übertragen der gemeinsa                           | imen Notizen                |
|                |            |                        | nach Beendigung der                               |                             |
|                |            |                        | Arbeitsgruppenräume                               |                             |
|                |            |                        | Einladung an zugewiesen<br>senden                 | e Moderatoren               |

Mit der Funktion **Einladung an zugewiesene Moderatoren senden** wird auch Moderatoren die Teilnahme an dem zugewiesenen Gruppenraum automatisch angeboten.

Referent und Teilnehmende müssen ihre Audioeinstellungen für den Gruppenraum erneut tätigen. Die Oberfläche und Funktionen sind dieselben wie in der ursprünglichen BBB Sitzung.

Die Teilnehmer können in jedem Raum Präsentationen hochladen, das Whiteboard benutzen oder im Chat schreiben.

Die verbleibende Zeit für die Sitzung wird am oberen Bildschirmrand angezeigt.

| < Gruppenräume             | •                              |  |
|----------------------------|--------------------------------|--|
| DAUER<br>12:20             |                                |  |
| Nachricht alle Räume       |                                |  |
| Raum 1 (1)<br>Teilnehmer   | Raum beitreten   Audio starten |  |
| Raum 2 (1)<br>Teilnehmer 2 | Raum beitreten   Audio starten |  |

Im ursprünglichen Browser-Fenster gibt es jetzt ein weiteres Menü, in dem die Gruppenräume inkl. Teilnehmerzahl und verbleibender Zeit angezeigt werden.

Der Moderator kann hier

- eine Nachricht an alle Räume senden
- einem Raum beitreten, um zuzuhören
- Audio starten, um der Gruppe etwas mitzuteilen

| < Gruppenräume       | : < <u>o</u>         |
|----------------------|----------------------|
|                      | Dauer ändern         |
| 04:27                | Benutzer verwalten   |
|                      | Gruppenräume beenden |
| Nachricht alle Räume |                      |

Möchte man die festgelegte Zeit verlängern, klickt man im Fenster **Gruppenräume** auf .und wählt **Dauer** ändern.

| Dauer festlegen auf (Minuten) 15 Anwenden | DAUER<br>02:53               |          |
|-------------------------------------------|------------------------------|----------|
| 15 Anwenden                               | Dauer festlegen auf (Minuter | n)       |
|                                           | 15                           | Anwenden |

Hier gibt man die gewünschte neue Dauer ein und bestätigt mit Anwenden.

Ist die festgelegte Zeit abgelaufen, gelangen alle Seminar-Teilnehmer wieder zurück in den Hauptraum.

| NACHRICHTEN         | Gruppenräume                         |  |
|---------------------|--------------------------------------|--|
| R Öffentlicher Chat |                                      |  |
| NOTIZEN             | RaumRaum beitreten1 (0)Audio starten |  |
| Geteilte Notizen    | RaumRaum beitreten2 (0)Audio starten |  |
| GRUPPENRÄUME        |                                      |  |
| Gruppenräume        |                                      |  |
| TEILNEHMER (1)      |                                      |  |
|                     | Dauer 14:41 🕀                        |  |
| Referent (Ich)      | Alle Gruppenräume beenden            |  |

Sind die Arbeitsgruppen vorzeitig fertig und die Ergebnisse gespeichert, können die Teilnehmer über Alle Gruppenräume beenden zurück in die Hauptveranstaltung geholt werden.

| Einstiegsfolien_Default_2024-06.pptx |
|--------------------------------------|
| Raum_01_Notizen.pdf                  |
| Raum_01_Whiteboard.pdf               |
| Präsentationen hochladen/verwalten   |
| ≣ Umfrage starten                    |
| Externes Video teilen                |
| Szufälligen Teilnehmer auswählen     |
| Ø Wecker/Stoppuhr aktivieren         |
| ₽ Layout-Einstellungen               |
| □ Kamera als Inhalt teilen           |
| +                                    |

Wurden die Whiteboards und geteilte Notizen aufgenommen, werden Sie jetzt automatisch in den Hauptraum übertragen und dem Präsentator in der Liste der verfügbaren Inhalte angezeigt.

## 10.2.2 Dauerhaftes Verlassen eines Gruppenraumes (R)

Durch das Schließen des Browser-Fensters kann ein Gruppenraum verlassen werden.

#### **!Tipps für Referenten:**

- Bei den Einstellungen zu den Gruppenräumen wählen Sie bewusst mehr oder sogar doppelt so viel Zeit wie geplant, um ein abruptes Ende bei den Gruppenarbeiten zu vermeiden.
  - Vergeben Sie in jeder Gruppe vor Arbeitsbeginn klar die folgenden Aufgaben:
    - Zeit im Blick behalten
    - o Ergebnisse sichern
- Achten Sie auf eine klare Aufgabenstellung:
  - Was sollen die Teilnehmer erarbeiten?
  - o In welcher Form sollen Sie Ihre Ergebnisse dokumentieren?
  - Wie lange ist die vorgesehene Arbeitszeit?
- Die Teilnehmer sehen in ihren Gruppenarbeitsräumen die Arbeitsangabe/Folie, die im Hauptraum gezeigt wird.

Mit diesen Tools können die Teilnehmer in den Gruppenräumen arbeiten und Ergebnisse sammeln:

- Öffentlicher Chat
- Geteilte Notizen
- Whiteboard (= eine Folie mit den Whiteboard Funktionen bearbeiten)
- Ein Teilnehmer schreibt Notizen in einer Datei (z.B.: Word) lokal auf seinem Rechner mit. Durch die Bildschirmfreigabe können die anderen Gruppenmitglieder mitlesen.

## 10.3 Upload von Unterlagen (R)

Für die Bereitstellung von Präsentationen und Unterlagen bestehen mehrere Möglichkeiten.

**! Achtung:** Werden Unterlagen direkt in BBB hochgeladen, werden sie im Zuge des Uploads in PDF-Dateien umgewandelt. Beachten Sie bitte, dass dies keine Option ist, wenn Sie z.B. animierte Vortragsfolien vorzeigen wollen. In diesem Fall verwenden Sie bitte die Funktion **Bildschirm teilen** (s. **Kapitel 10.4 Präsentation von Unterlagen - Bildschirm teilen**)

#### 10.3.1 Unterlagen – Upload via Moodle

Wurde der BBB-Raum in Moodle erstellt, so kann eine Unterlage bereits im Vorfeld durch die Veranstaltungsorganisation in die Moodle Veranstaltung hochgeladen werden. Diese Präsentation ist dann sofort im jeweiligen Moodle-Webinar auffindbar.

Weitere Unterlagen können direkt im BBB Raum über das 🛨 hochgeladen werden.

## 10.3.2 Selbständige Auswahl von Unterlagen im BBB-Raum (R)

Unterlagen können mittels Klick auf **Präsentationen hochladen/verwalten** importiert werden. Neben \*.ppt/\*.pptx können auch andere Datei-Formate hochgeladen werden.

Beim Upload von Unterlagen konvertiert BBB \*.ppt(x) automatisch in PDF-Dateien. Es empfiehlt sich die Dateien vorab bereits als PDF abzuspeichern, um Formatierungsfehler zu vermeiden.

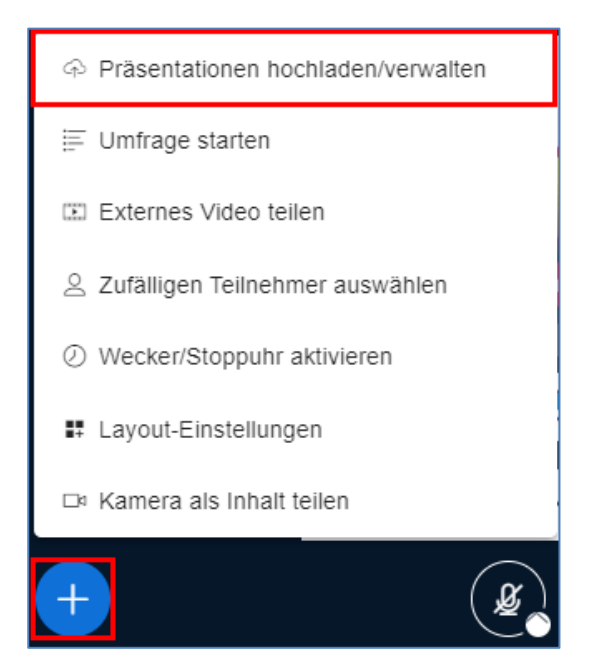

#### Es öffnet sich ein neues Fenster:

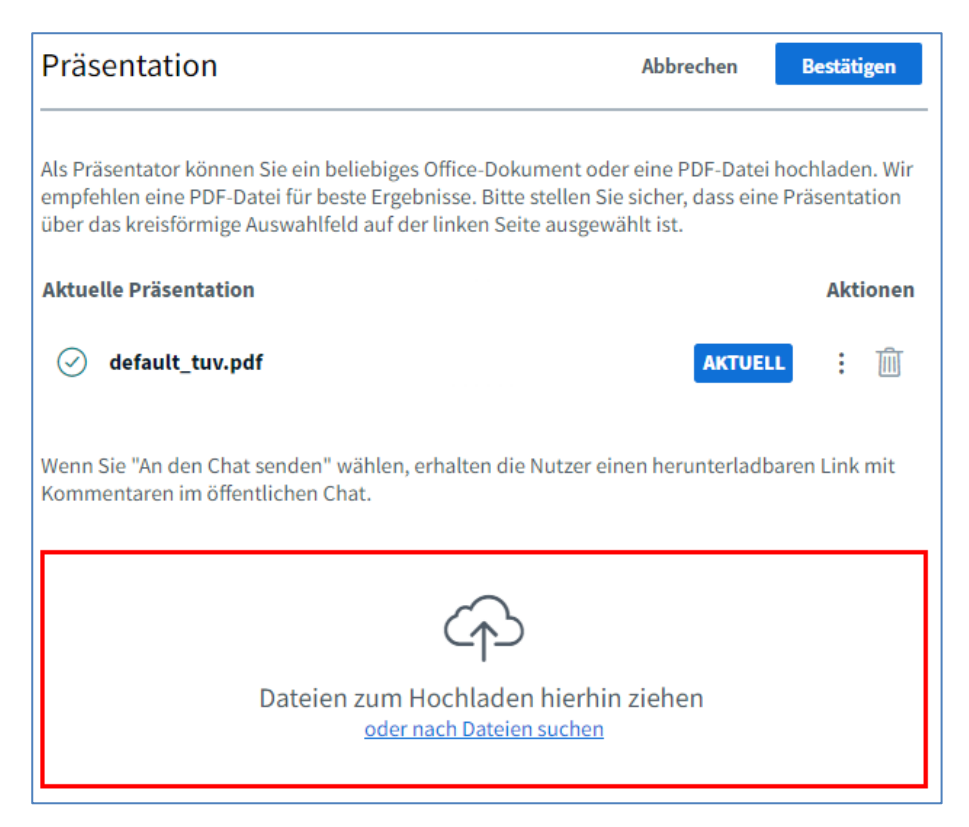

Ziehen Sie die gewünschte Datei mit der Maus in dieses Fenster oder verwenden Sie den Link **oder nach Dateien suchen**.
| Präsentation                                                                                                    | Abbrechen                                                               | Hochla            | iden            |
|----------------------------------------------------------------------------------------------------|-------------------------------------------------------------------------|-------------------|-----------------|
| Als Präsentator können Sie ein beliebiges Office-Dokumen<br>empfehlen eine PDF-Datei für beste Ergebnisse. Bitte stelle<br>über das kreisförmige Auswahlfeld auf der linken Seite aus | t oder eine PDF-Datei ho<br>en Sie sicher, dass eine P<br>sgewählt ist. | chlade<br>'äsenta | n. Wir<br>ation |
| Aktuelle Präsentation                                                                                                    |                                                                         | Akt               | ionen           |
| <ul> <li>LeeresWhiteboard.pdf</li> </ul>                                                                                                    | Bereit zum Hochladen.                                                   | :                 |                 |
| default_tuv.pdf                                                                                                    |                                                                         | :                 | Ŵ               |
| Wenn Sie "An den Chat senden" wählen, erhalten die Nutz<br>Kommentaren im öffentlichen Chat.                                                                                          | er einen herunterladbare                                                | en Link           | mit             |
| Â                                                                                                    |                                                                         |                   |                 |
| Dateien zum Hochladen hie<br>oder nach Dateien such                                                                                                    | rhin ziehen<br>nen                                                      |                   |                 |

Mit dem Button **Hochladen**, wird die Datei auf dem Server gespeichert und steht zur Anzeige bereit. Werden mehrere Dateien hochgeladen, setzt man das Häkchen bei der Präsentation, welche nach dem Upload aktiviert sein soll.

| Aktuelle Präsentation   | Akt | ionen |
|-------------------------|-----|-------|
| default_tuv.pdf         | :   | Ŵ     |
| C LeeresWhiteboard.pptx | :   | Ŵ     |

Die gerade angezeigte Folie ist mit einem Häkchen und einem Button AKTUELL versehen.

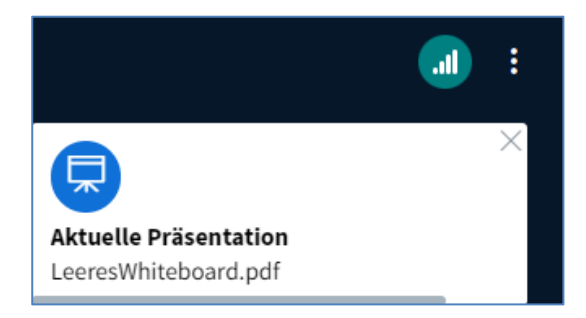

Sie befinden sich wieder im ursprünglichen Fenster von BigBlueButton und sehen den Uploadstatus in diesem PopUp Fenster.

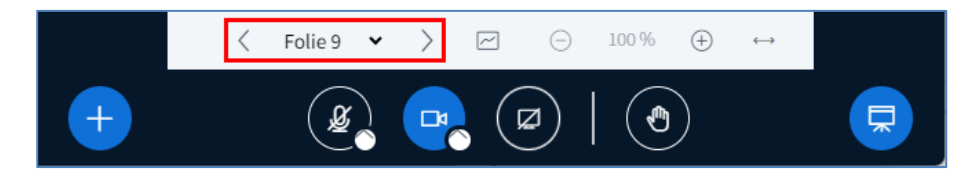

Bei hochgeladenen Präsentationen kann mittels Blätterfunktion vor und zurück geblättert werden.

Zwischen Präsentationen und Bildern kann während des Vortrags gewechselt werden.

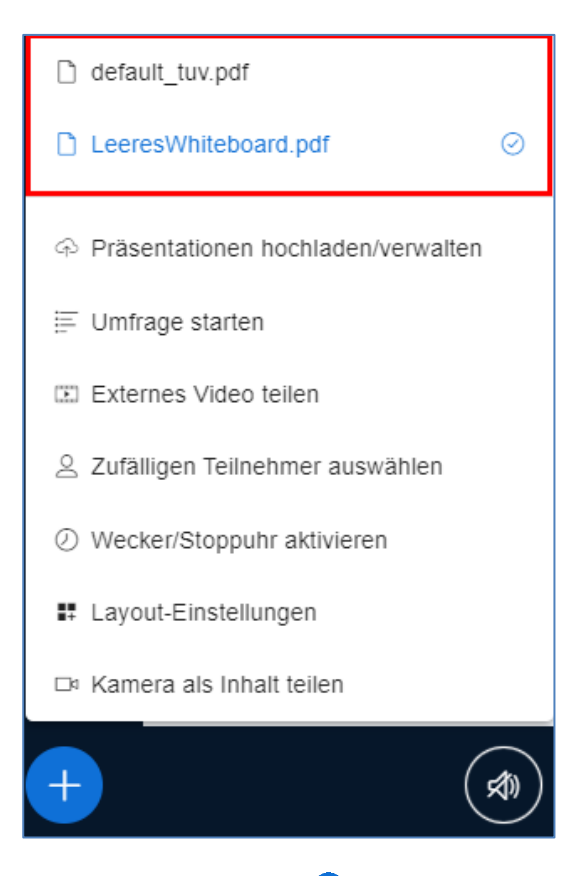

Dafür klickt man auf das 🕈 und die gewünschte Präsentation.

Die Präsentation kann den Teilnehmern auf verschiedenen Wegen auch als Download zur Verfügung gestellt werden.

| Aktuelle Präsentation                    | Aktionen                                                                  |
|------------------------------------------|---------------------------------------------------------------------------|
| Einstiegsfolien_Default_2024-06          | .pptx                                                                     |
|                                          | Download der Originalpräsentation ermöglichen (pptx)                      |
| <ul> <li>LeeresWhiteboard.pdf</li> </ul> | Download der Originalpräsentation ermöglichen (pdf)                       |
| Wenn Sie "An den Chat senden" wählen, e  | Versenden eines Links zum Download der Präsentation inklusive Anmerkungen |
| Kommentaren im öffentlichen Chat.        |                                                                           |

Dafür klickt man bei der gewünschten Präsentation auf den Button und wählt eine der folgenden 3 Optionen:

- Download der Originalpräsentation ermöglichen (pptx)
- Download der Originalpräsentation ermöglichen (pdf)

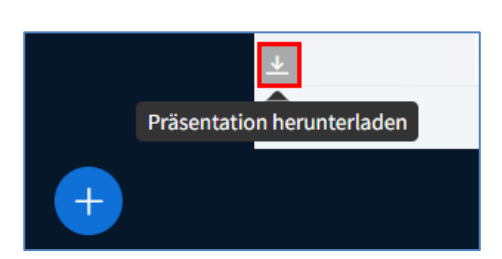

Bei beiden Varianten kann man jetzt über den angezeigten Button die Präsentation in dem jeweiligen Format herunterladen.

• Versenden eines Links zum Download der Präsentation inklusive Anmerkungen.

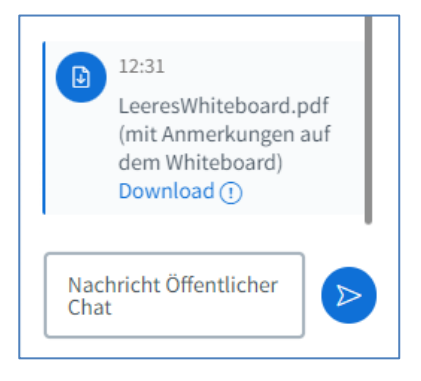

Die Präsentation (inklusive der Anmerkungen) kann jetzt über den Link <sup>Download</sup> (1) als PDF von den Teilnehmern heruntergeladen werden.

# 10.3.3 Upload von Bildern (R)

**Präsentatoren** und **Moderatoren** können auch Bilder hochladen. Der Upload von Bildern funktioniert wie der Upload von Präsentationen.

! Achtung: Es ist nicht möglich mittels copy+paste Bilder in Chatnachrichten einzufügen.

Wenn ein Teilnehmer ein Bild zeigen möchte, kann er das, indem man ihn zum Präsentator macht.

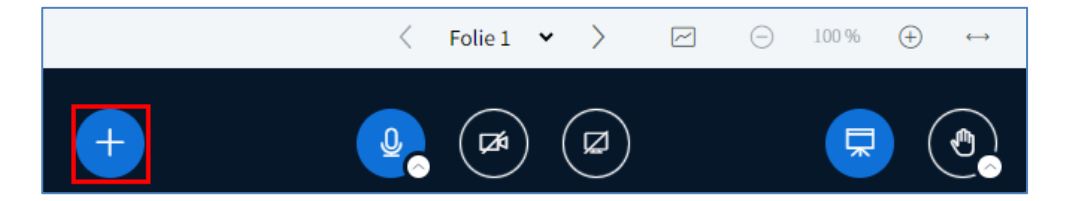

Ein **Präsentator** kann durch Klick auf  $\bigcirc$  eine Datei auswählen.

Es öffnet sich ein neues Fenster und die Datei kann ausgewählt und hochgeladen werden. Das Bild erscheint danach auf der Präsentationsoberfläche.

Durch erneuten Klick auf 🙂 kann man wieder zur Auswahl zurückkehren und die ursprüngliche Datei erneut öffnen.

# 10.4 Präsentation von Unterlagen - Bildschirm teilen (R)

Mittels **Bildschirm teilen** können Präsentationen oder andere Dateien/Programme auf dem eigenen Bildschirm gezeigt werden.

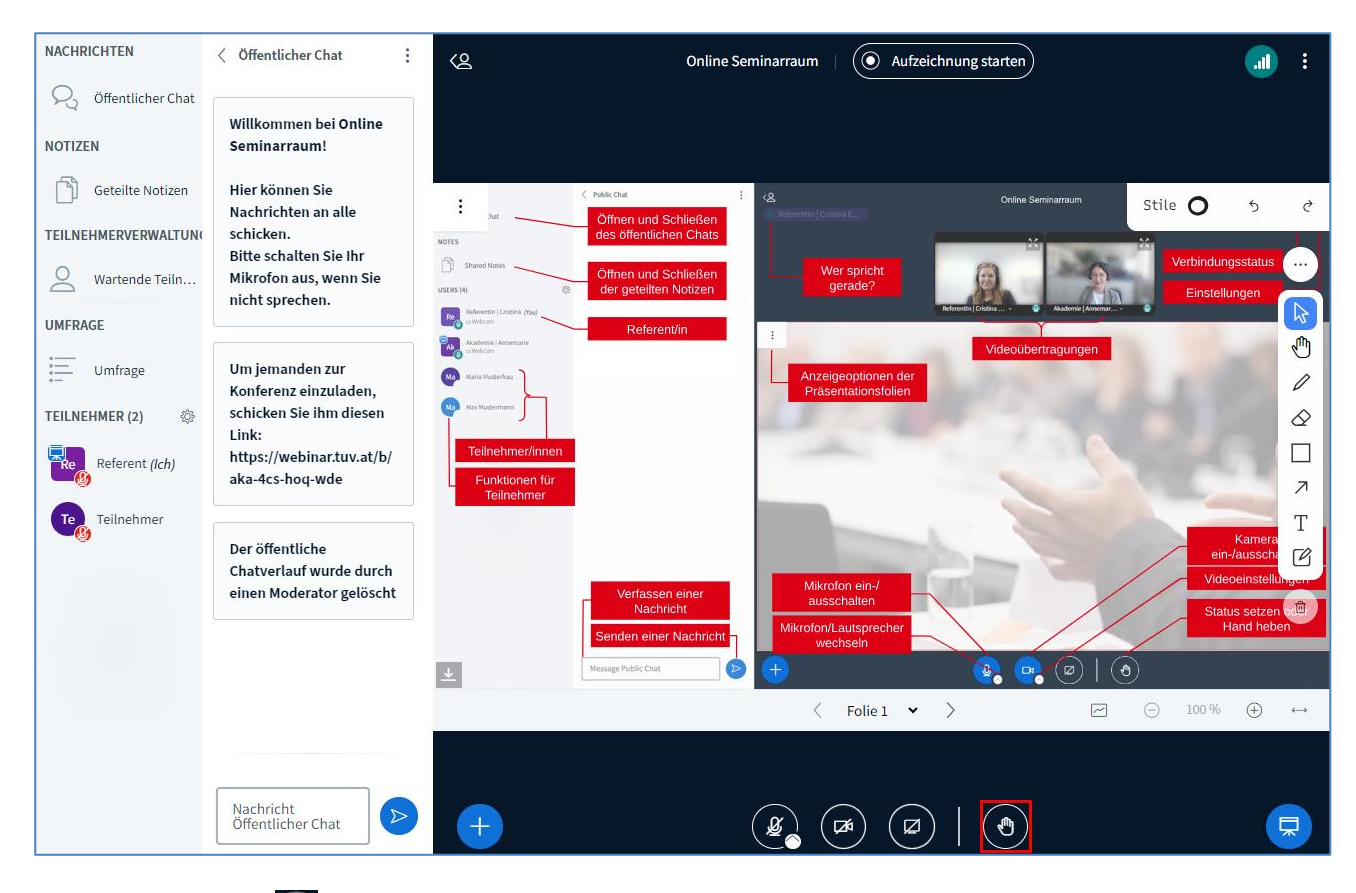

Dafür klickt man auf Bildschirm teilen.

Es erscheint ein **Pop-up Fenster** – bitte dieses zulassen – und das gewünschte Fenster bzw. den Bildschirm freigeben. Dann Klick auf **Erlauben**.

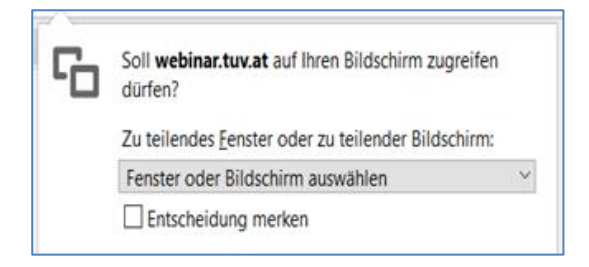

Es muss nun ausgewählt werden, welcher Inhalt geteilt werden soll.

| Auswählen, was geteilt werden soll<br>webinar.tuv.at möchte den Inhalt Ihres Bildschirm | s teilen. |                  |
|-----------------------------------------------------------------------------------------|-----------|------------------|
| Gesamter Bildschirm                                                                     | Fenster   | Chrome-Tab       |
|                                                                                         |           |                  |
| Audio freigeben                                                                         |           | Teilen Abbrechen |

Wenn es sich um lokal gespeicherte Videos mit Ton handelt, muss die Option **Audio freigeben** angehakt werden.

**! Hinweis:** Die Teilnehmer können nun alles sehen, was der/die Referent/in auf dem Bildschirm oder dem freigegeben Programmfenster macht.

## 10.5 Umfrage starten

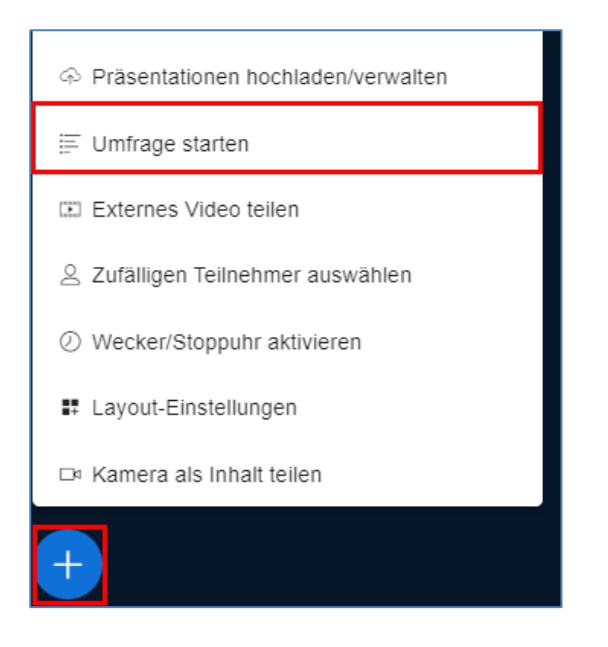

Um eine Umfrage zu starten, klicken Sie auf das **Plus** 🕙 und wählen **Umfrage starten**.

| < Umfrage                                                                  | ×     |
|----------------------------------------------------------------------------|-------|
| benutzerdefinierte Eingabe AU:                                             | s 🍞   |
| <b></b>                                                                    |       |
| Eine Frage stellen (optional)                                              |       |
|                                                                            |       |
|                                                                            |       |
| Antworttypen                                                               |       |
| Richtig / Falsch A / B / C / D                                             |       |
| Ja / Nein / Enthaltung                                                     |       |
| Freie Antwort                                                              |       |
|                                                                            |       |
| Antwortmöglichkeiten                                                       |       |
| Mehrere Antworten pro Befragten zulassen?                                  |       |
| Α                                                                          | Ē     |
| В                                                                          | Ī     |
|                                                                            | _<br> |
|                                                                            |       |
| D                                                                          | M     |
| 🕀 Element hinzufügen                                                       |       |
| Anonyme Umfrage At                                                         | ۱     |
|                                                                            |       |
| Die Umfrage ist anonym. Es werden keine individuellen Antworten angezeigt. |       |
| Umfrage starten                                                            |       |

Die Frage kann im Feld Eine Frage stellen (optional) oder via Folie gestellt werden.

Wird die Umfrage nicht über eine Folie gestartet, so können die Antworten entweder mit vordefinierten Optionen oder als Teilnehmerantwort (Freitext) gestaltet werden. Ebenso kann konfiguriert werden, ob die Teilnehmer mehr als 1 Antwort auswählen dürfen.

| < Umfrage ×                                                                |
|----------------------------------------------------------------------------|
| benutzerdefinierte Eingabe AUS                                             |
|                                                                            |
| Welche Kernbereiche gibt es in der TÜV AUSTRIA Akademie?                   |
|                                                                            |
|                                                                            |
| Antworttynen                                                               |
|                                                                            |
| Richtig / Falsch A / B / C / D                                             |
| Ja / Nein / Enthaltung                                                     |
| Freie Antwort                                                              |
| Antwortmöglichkeiten                                                       |
| Den Teilnehmern wird ein Textfeld angezeigt, um die Antwort einzutragen.   |
| Anonyme Umfrage AN                                                         |
| Die Umfrage ist anonym. Es werden keine individuellen Antworten angezeigt. |
| Umfrage starten                                                            |

Durch Klick auf **Freie Antwort** kann der Teilnehmer seine Antwort in eigene Worte fassen. Mit dem Button **Umfrage starten** wird die Umfrage gestartet.

| Umfrage                                                                                                    |                                                 | ×                                   |
|----------------------------------------------------------------------------------------------------|-------------------------------------------------|-------------------------------------|
| assen Sie dieses Fenster offen, um auf die A<br>Sobald Sie auf 'Umfrageergebnisse veröffen<br>Ingezeigt und die Umfrage beendet. | ntworten der Teilneh<br>:lichen' klicken, werde | mer zu warten.<br>en die Ergebnisse |
| <b>Welche Kernbereiche gibt es in der TÜV</b><br>Fertig                                                                          | AUSTRIA Akademie                                | ?                                   |
| Sicherheit, Technik, Umwelt,<br>Qualität, Füh                                                                                    | 1                                               | 100%                                |
| Umfrage veröffentlichen                                                                                                    | Abbre                                           | chen                                |

Sobald die Teilnehmer abgestimmt haben, wird dem Referenten das Ergebnis angezeigt. Wurde keine anonyme Umfrage erstellt, sieht der Referent auch, welcher Teilnehmer wie abgestimmt hat. Das Ergebnis kann mit dem Button **Umfrage veröffentlichen** den Teilnehmern präsentiert werden. Die Veröffentlichung ist anonymisiert.

Wird **Anonyme Umfrage** deaktiviert, so sieht der Referent im Anschluss an die Umfrage und im Lernanalyse-Dashboard (v **Fehler! Verweisquelle konnte nicht gefunden werden.**), welcher Teilnehmer wie abgestimmt hat.

| :                    | Wi               | ürden Sie BigBlueButton weiterempfehlen?                           | Stile O  | 5<br>403<br>AKA | ¢      |
|----------------------|------------------|--------------------------------------------------------------------|----------|-----------------|--------|
|                      | a.<br>h          | Ja<br>Noin                                                         |          |                 |        |
| Ш                    | Б.<br>С.         | Vielleicht                                                         |          |                 |        |
| <b>ADEM</b>          |                  |                                                                    |          |                 |        |
| TRIA AF              |                  |                                                                    |          |                 | T<br>C |
| TÜV AUS <sup>-</sup> |                  |                                                                    |          |                 | Ū      |
| A/                   | akademie@<br>B/C | tuv.at   www.tuv-akademie.at © TÜV AUSTRIA Akademie<br><pre></pre> | [] 100 9 | 6 (+)           | 9      |

Die Antworten und die Anzahl der möglichen Antworten werden von BBB automatisch erkannt. Durch einen Klick auf die Schaltfläche **A/B/C** wird die Umfrage gestartet.

Es besteht auch die Möglichkeit eine **ja/nein** Umfrage durchzuführen.

Dafür muss der Titel eine Frage enthalten (ja/nein).

| :                    | Würden Sie BigBlueButton weiterempfehlen (Ja/Nein)?       | Stile ( | <b>)</b> 5 | ¢                 |
|----------------------|-----------------------------------------------------------|---------|------------|-------------------|
| TÜV AUSTRIA AKADEMIE | a. Ja<br>b. Nein                                          |         |            |                   |
| aka                  | demie@tuv.at   www.tuv-akademie.at © TÜV AUSTRIA Akademie |         |            | 10                |
| JA/NE                | N < Folie 10 • > ~                                        | Θ       | 100 % 🕀    | $\leftrightarrow$ |

Durch einen Klick auf die Schaltfläche **JA/NEIN** wird die Umfrage gestartet. Das funktioniert, egal ob die Präsentation als PDF oder als PowerPoint hochgeladen wird.

# 10.6 Video teilen (R)

Neben Präsentationen können auch externe Videos geteilt werden.

| Einstiegsfolien_Default_2024-06.pptx 📀 |
|----------------------------------------|
| LeeresWhiteboard.pdf                   |
| Präsentationen hochladen/verwalten     |
| ≣ Umfrage starten                      |
| 🗈 Externes Video teilen                |
| Zufälligen Teilnehmer auswählen        |
| Ø Wecker/Stoppuhr aktivieren           |
| ₽ Layout-Einstellungen                 |
| □ Kamera als Inhalt teilen             |
| +                                      |

Klicken Sie dazu auf 🛨 und wählen Sie Externes Video teilen.

| Externes Video teilen                                                                                                    | ×                        |
|----------------------------------------------------------------------------------------------------|--------------------------|
| Externe Video-URL                                                                                                    |                          |
| https://www.youtube.com/watch?v=vTHTN0jDQBc                                                                                                    |                          |
| Hinweis: Freigegebene externe Videos werden in der Aufzeichnung nicht angezeigt. Unterstützt werd<br>Vimeo, Instructure Media, Twitch, Dailymotion und Mediendatei-URLs (z.B. https://beispiel.net/video.<br>einem beliebigen Server oder einer Peertube Instanz. | en YouTube,<br>.mp4) auf |
| Neues Video teilen                                                                                                    |                          |

Kopieren Sie die URL in dieses Fenster und klicken Sie auf **Neues Video teilen**. Das Video wird im selben Fenster wie Ihre Präsentation abgespielt.

| uswählen, was geteilt werden soll<br>rebinar.tuv.at möchte den Inhalt Ihres Bildschir | ms teilen. |                  |
|---------------------------------------------------------------------------------------|------------|------------------|
| Gesamter Bildschirm                                                                   | Fenster    | Chrome-Tab       |
|                                                                                       |            |                  |
| Audio freigeben                                                                       |            | Teilen Abbrechen |

! Tipp: Lokal gespeicherte Videos können via Auswahl Audio freigeben abgespielt werden.

# 10.7 Wecker/Stoppuhr aktivieren (R)

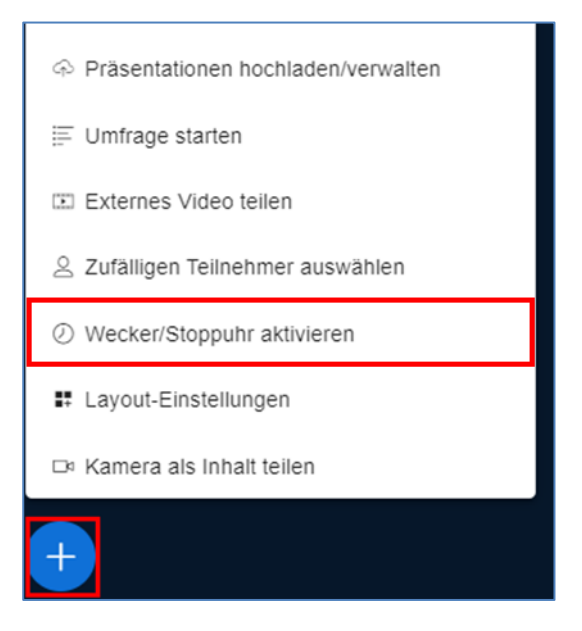

Wenn Sie eine Stoppuhr benötigen, klicken Sie auf das **Plus** • und wählen Sie **Wecker/Stoppuhr aktivieren**.

## 10.8 Kamera als Inhalt teilen (R)

Mit dieser Funktion wird der Kamerainhalt statt der Präsentation angezeigt.

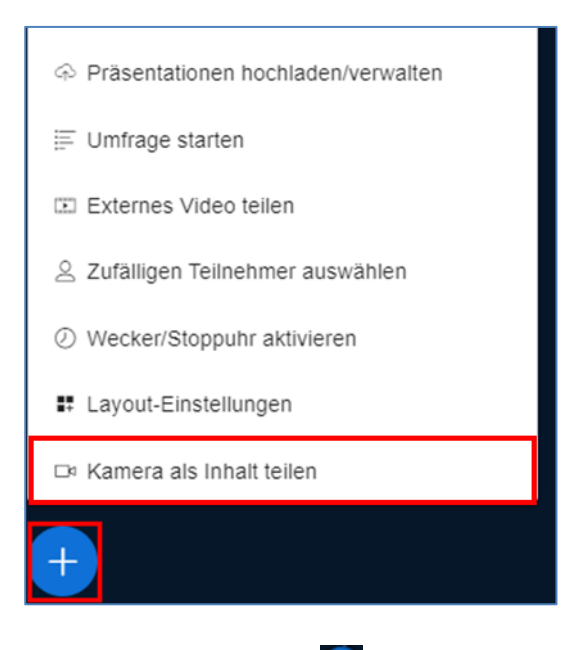

Klicken Sie auf das Plus 🕒 und wählen Sie Kamera als Inhalt teilen.

## 10.9 Whiteboard & Werkzeuge (R)

Am rechten Bildschirmrand können Werkzeuge zur Bearbeitung ausgewählt und verwendet werden.

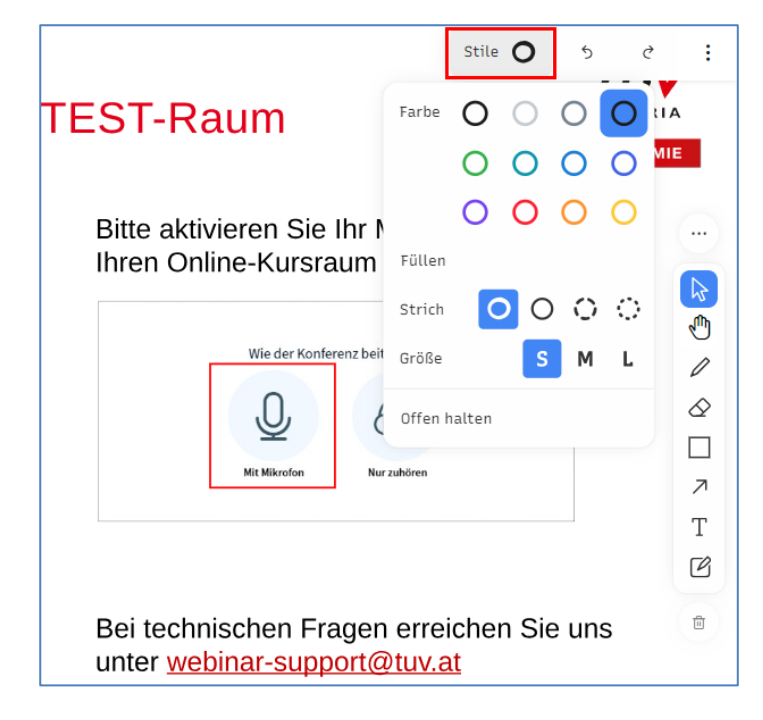

Die Formatierung kann über Stile geändert werden.

## ! Tipp:

Praktische Werkzeuge:

- Laserpointer
- Handballenerkennung: erkennt die Nutzung eines Tablets, wenn mit der Hand gezeichnet wird
- Mehrbenutzer Modus ermöglicht es, dass gemeinsam und gleichzeitig geschrieben werden kann
- Handschriftliche Anmerkungen können bei Touch-Funktionsfähigen Laptops/Tablets auch mittels Stift erfolgen.
- Die Werkzeuge dienen kombiniert mit einer leeren PowerPoint Folie als Whiteboard oder Flipchart-Ersatz.

| ×گ | Online Ser                      | ninarraum            |
|----|---------------------------------|----------------------|
|    | :                               | 0                    |
|    | Vollbild-Präsentation           | Dies ist ein Post-IT |
|    | □ Aktuelle Folie herunterladen  |                      |
|    | imes Werkzeugleisten ausblenden |                      |
|    |                                 | Whiteboard           |

Änderungen am Whiteboard können mit i und **Aktuelle Folie herunterladen** am PC gespeichert werden.

Durch Klick auf den/die Teilnehmer/in kann auch nur einzelnen Personen der Zugriff auf das Whiteboard gewährt werden. Durch einen erneuten Klick kann der Zugriff wieder aufgehoben werden.

| TEILNEHMER (2) | Ø                                 |
|----------------|-----------------------------------|
| Referent (lch) |                                   |
| Teilnehmer     |                                   |
|                | 🖉 Zugriff auf Whiteboard erlauben |
|                | 🖵 Zum Präsentator machen          |
|                | <コ Zum Moderator ernennen         |
|                | ⊗ Teilnehmer entfernen            |
|                |                                   |
| TEILNEHMER (2) | \$\$F                             |
| Referent (lch) |                                   |
| Teilnehmer     |                                   |

Wurde einem oder mehreren Teilnehmern Zugriff auf das Whiteboard gewährt, so haben diese links oben einen Stift zur Kennzeichnung.

ື

# 11 Verlassen von Online-Räumen (R)

#### 11.1 Konferenz beenden

Am Ende eines Seminars oder einer Konferenz sollte immer die Option **Konferenz beenden** verwendet werden. Dies stellt sicher, dass BigBlueButton stabil läuft.

So werden alle Teilnehmer aus dem Raum entfernt und dieser verbraucht keinen weiteren Speicherplatz mehr auf dem Server.

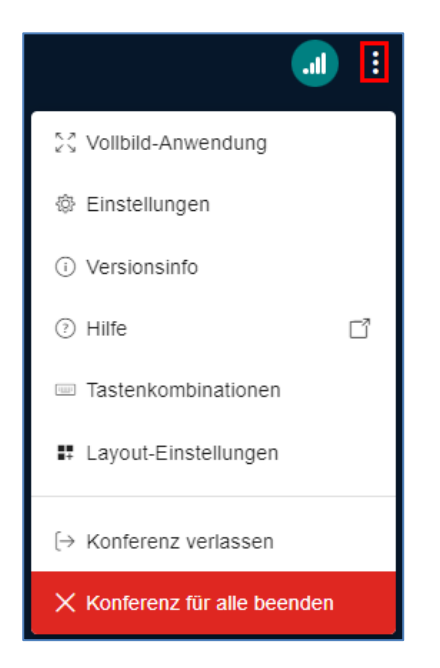

Hierfür klicken Sie auf die 3 weißen Punkte am rechten oberen Rand der Präsentationsfläche und wählen Konferenz beenden.

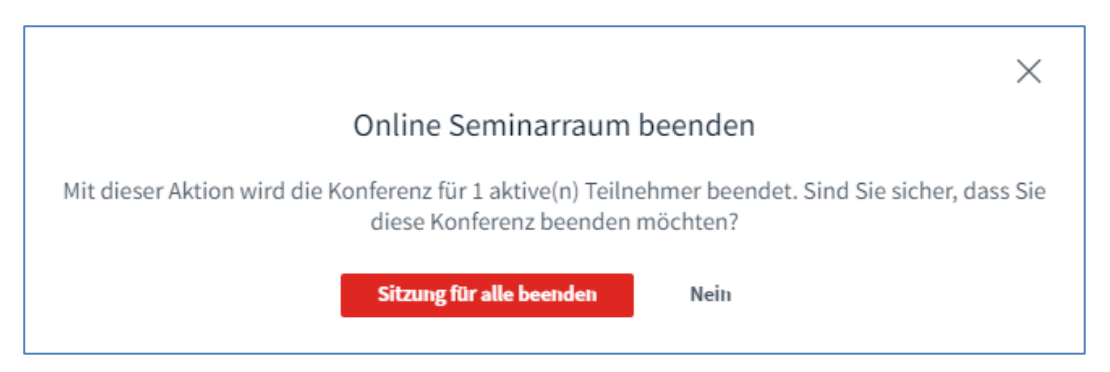

Nach Klick auf Konferenz beenden erscheint eine Abfrage, ob tatsächlich die Konferenz für alle Mitglieder beendet werden soll. Nachdem die Konferenz beendet wird, wird der Online-Seminarraum geschlossen und die verbliebenen Teilnehmer aus dem Raum entfernt.

| Diese Konferenz wurde durch Referent beendet  |  |  |  |  |  |
|-----------------------------------------------|--|--|--|--|--|
|                                               |  |  |  |  |  |
| Sie werden zum Startbildschirm weitergeleitet |  |  |  |  |  |
| ок                                            |  |  |  |  |  |

Zusätzlich können Moderatoren jetzt das Lernanalyse-Dashboard öffnen, wenn Sie sich statistische Auswertungen zu dem Webinar anschauen möchten. r

# 11.2 Konferenz verlassen

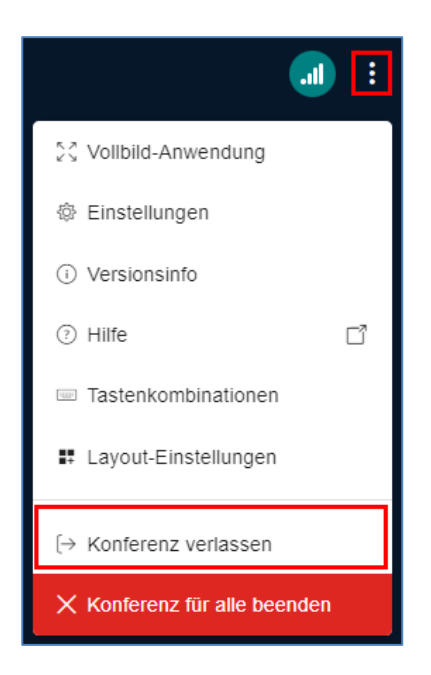

Möchte man die Onlineveranstaltung nur verlassen, diese aber nicht beenden, so schließt man entweder das Browserfenster oder klickt auf **Konferenz verlassen**.

**!Tipp:** Veranstaltungsorganisation und Programmverantwortung können jederzeit via **Konferenz verlassen** die Veranstaltung verlassen und erneut teilnehmen, um wieder bei den Webinaren dabei zu sein.

# 12 FAQs (R)

## 12.1 Audio-Probleme

?? Was mache ich, wenn ich nicht gehört werden kann bzw. ein Teilnehmer nicht gehört wird?

>> Bitte versuchen Sie Folgendes:

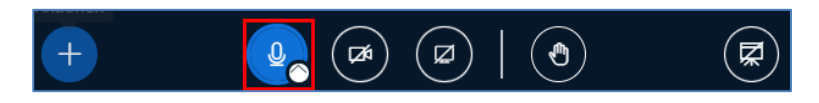

1. Aktivieren und deaktivieren Sie den Audio-Button in BBB.

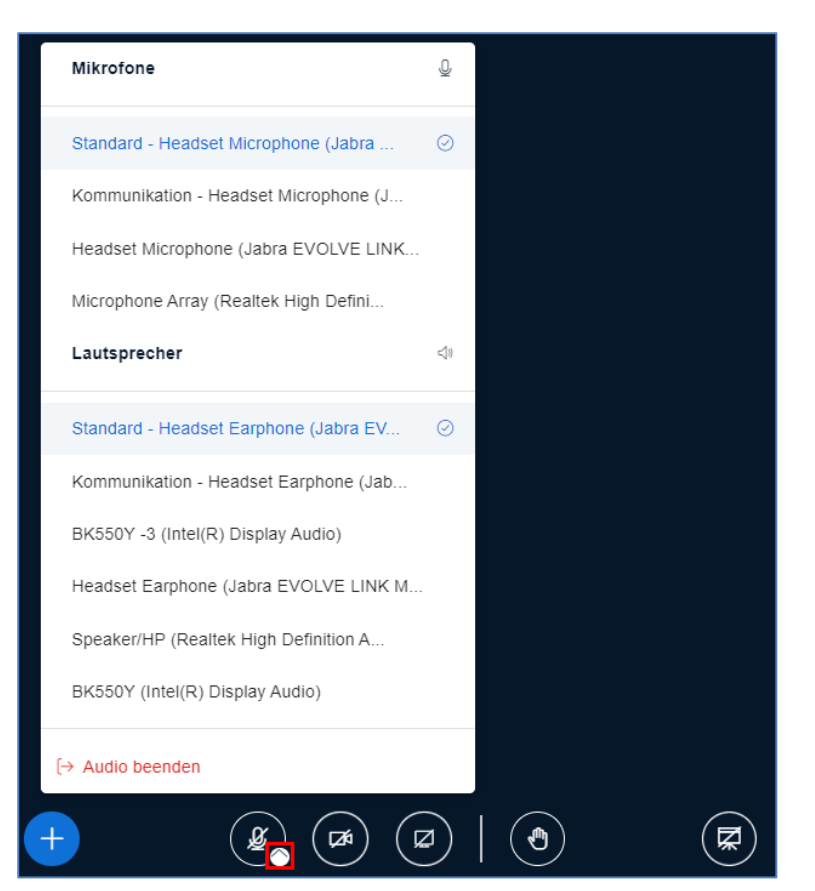

- 2. Ändern Sie Ihren Mikrofoneingang und Lautsprecherausgang.
- 3. Stellen Sie sicher, dass Ihre Internet-Verbindung aufrecht ist.
- 4. Überprüfen Sie, ob ein kompatibler Browser verwendet wird (siehe Kapitel 5.4 Browser).
- 5. Aktualisieren Sie das Fenster und starten Sie einen neuen Verbindungsversuch (durch drücken der F5-Taste).
- Überprüfen Sie Ihr Headset/Toneingabe (Hardware).
   Wenn Sie ein kabelloses Headset verwenden, stecken Sie bitte das Ladekabel an.
   Hat Ihr Mikrofon einen Schalter zum Ein- und Ausschalten, überprüfen Sie diesen bitte.
- 7. Versuchen Sie über einen anderen Browser teilzunehmen.
- 8. Überprüfen Sie die Browser-Einstellungen und stellen Sie sicher, dass der Zugriff des Schulungsraumes auf Ihr Mikrofon nicht durch ein gesperrtes Pop-up blockiert wird.
- 9. Kontaktieren Sie bitte den Support unter webinar-support@tuv.at

**!Tipp:** Pop-ups überprüfen: Dazu rufen Sie in Ihrem Browser die Browser-Einstellungen auf. Im Bereich der Website-Einstellungen können Sie den Zugriff auf Ihr Mikrofon und Pop-ups prüfen (siehe 12.3).

## 12.2 Video Ton-Probleme

**??** Was mache ich, wenn die Teilnehmer beim Abspielen eines lokal gespeicherten Videos über die Funktion "Bildschirm teilen" keinen Ton hören?

>> Wenn Sie ein Notebook verwenden, **entfernen Sie Ihr Headset**. Die Teilnehmer hören somit den Ton aus Ihrem Lautsprecher.

Alternativ haben Sie die Möglichkeit, uns Ihre Video-Dateien einige Tage vorher in einem herkömmlichen Videoformat zu übermitteln. Wir laden sie auf eine nicht öffentliche Video-Plattform, von der aus Sie die Videos in den Schulungsraum spielen können, indem Sie die Funktion Externes Video teilen nutzen. So sind Bild und Ton für die Teilnehmer in guter Qualität mitzuverfolgen. Nach der Schulung werden die Dateien von uns gelöscht. S. Kap. 10.5 Umfrage starten

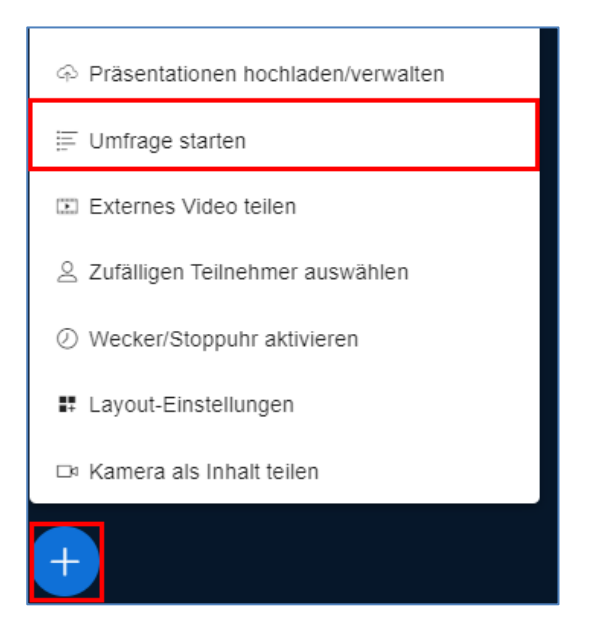

Um eine Umfrage zu starten, klicken Sie auf das **Plus** 🕙 und wählen **Umfrage starten**.

| < Umfrage                                                                  | ×     |
|----------------------------------------------------------------------------|-------|
| benutzerdefinierte Eingabe AU:                                             | s 🍞   |
| <b></b>                                                                    |       |
| Eine Frage stellen (optional)                                              |       |
|                                                                            |       |
|                                                                            |       |
| Antworttypen                                                               |       |
| Richtig / Falsch A / B / C / D                                             |       |
| Ja / Nein / Enthaltung                                                     |       |
| Freie Antwort                                                              |       |
|                                                                            |       |
| Antwortmöglichkeiten                                                       |       |
| Mehrere Antworten pro Befragten zulassen?                                  |       |
| Α                                                                          | Ē     |
| В                                                                          | Ī     |
|                                                                            | _<br> |
|                                                                            |       |
| D                                                                          | M     |
| 🕀 Element hinzufügen                                                       |       |
| Anonyme Umfrage At                                                         | ۱     |
|                                                                            |       |
| Die Umfrage ist anonym. Es werden keine individuellen Antworten angezeigt. |       |
| Umfrage starten                                                            |       |

Die Frage kann im Feld Eine Frage stellen (optional) oder via Folie gestellt werden.

Wird die Umfrage nicht über eine Folie gestartet, so können die Antworten entweder mit vordefinierten Optionen oder als Teilnehmerantwort (Freitext) gestaltet werden. Ebenso kann konfiguriert werden, ob die Teilnehmer mehr als 1 Antwort auswählen dürfen.

| < Umfrage ×                                                                |  |  |  |  |  |  |
|----------------------------------------------------------------------------|--|--|--|--|--|--|
| benutzerdefinierte Eingabe AUS                                             |  |  |  |  |  |  |
|                                                                            |  |  |  |  |  |  |
| Welche Kernbereiche gibt es in der TÜV AUSTRIA Akademie?                   |  |  |  |  |  |  |
|                                                                            |  |  |  |  |  |  |
|                                                                            |  |  |  |  |  |  |
| Antworttynen                                                               |  |  |  |  |  |  |
|                                                                            |  |  |  |  |  |  |
| Richtig / Falsch A / B / C / D                                             |  |  |  |  |  |  |
| Ja / Nein / Enthaltung                                                     |  |  |  |  |  |  |
| Freie Antwort                                                              |  |  |  |  |  |  |
| Antwortmöglichkeiten                                                       |  |  |  |  |  |  |
| Den Teilnehmern wird ein Textfeld angezeigt, um die Antwort einzutragen.   |  |  |  |  |  |  |
| Anonyme Umfrage AN                                                         |  |  |  |  |  |  |
| Die Umfrage ist anonym. Es werden keine individuellen Antworten angezeigt. |  |  |  |  |  |  |
| Umfrage starten                                                            |  |  |  |  |  |  |

Durch Klick auf **Freie Antwort** kann der Teilnehmer seine Antwort in eigene Worte fassen. Mit dem Button **Umfrage starten** wird die Umfrage gestartet.

| Umfrage                                                                                                    |                                                 | ×                                   |
|----------------------------------------------------------------------------------------------------|-------------------------------------------------|-------------------------------------|
| assen Sie dieses Fenster offen, um auf die A<br>Sobald Sie auf 'Umfrageergebnisse veröffen<br>Ingezeigt und die Umfrage beendet. | ntworten der Teilneh<br>:lichen' klicken, werde | mer zu warten.<br>en die Ergebnisse |
| <b>Welche Kernbereiche gibt es in der TÜV</b><br>Fertig                                                                          | AUSTRIA Akademie                                | ?                                   |
| Sicherheit, Technik, Umwelt,<br>Qualität, Füh                                                                                    | 1                                               | 100%                                |
| Umfrage veröffentlichen                                                                                                    | Abbre                                           | chen                                |

Sobald die Teilnehmer abgestimmt haben, wird dem Referenten das Ergebnis angezeigt. Wurde keine anonyme Umfrage erstellt, sieht der Referent auch, welcher Teilnehmer wie abgestimmt hat. Das Ergebnis kann mit dem Button **Umfrage veröffentlichen** den Teilnehmern präsentiert werden. Die Veröffentlichung ist anonymisiert.

Wird **Anonyme Umfrage** deaktiviert, so sieht der Referent im Anschluss an die Umfrage und im Lernanalyse-Dashboard (v **Fehler! Verweisquelle konnte nicht gefunden werden.**), welcher Teilnehmer wie abgestimmt hat.

| :                    | Würden Sie BigBlueButton weiterempfehler                                      | ר? | Stile 🕻 | C<br>I |     |
|----------------------|-------------------------------------------------------------------------------|----|---------|--------|-----|
| TÜV AUSTRIA AKADEMIE | a. Ja<br>b. Nein<br>c. Vielleicht                                             |    |         |        |     |
| A/E                  | akademie@tuv.at   www.tuv-akademie.at © TÜV AUSTRIA Akademie<br>B/C Folie 9 V | ~  | D     1 | 00 % ( | 9 ↔ |

Die Antworten und die Anzahl der möglichen Antworten werden von BBB automatisch erkannt. Durch einen Klick auf die Schaltfläche **A/B/C** wird die Umfrage gestartet.

Es besteht auch die Möglichkeit eine **ja/nein** Umfrage durchzuführen.

Dafür muss der Titel eine Frage enthalten (ja/nein).

| :         | Wi<br>(Ja | ürden Sie BigBlueButton weiterempfehlen<br>a/Nein)? |   | Stile | 0     | 5<br>AU 3<br>AKAD | ¢                 |
|-----------|-----------|-----------------------------------------------------|---|-------|-------|-------------------|-------------------|
|           | a.        | Ja                                                  |   |       |       |                   |                   |
|           | b.        | Nein                                                |   |       |       |                   |                   |
|           |           |                                                     |   |       |       |                   | 0                 |
| MIE       |           |                                                     |   |       |       |                   | $\diamond$        |
| <b>DE</b> |           |                                                     |   |       |       |                   |                   |
| AKA       |           |                                                     |   |       |       |                   | 7                 |
| RIA       |           |                                                     |   |       |       |                   |                   |
| JST       |           |                                                     |   |       |       |                   | 0                 |
| V AI      |           |                                                     |   |       |       |                   | Ū                 |
| 5         |           |                                                     |   |       |       |                   |                   |
|           | akademie@ | tuv.at   www.tuv-akademie.at © TÜV AUSTRIA Akademie |   |       |       |                   | 10                |
| JA        | /NEIN]    | < Folie 10 🗸 >                                      | ~ | Θ     | 100 % | $\oplus$          | $\leftrightarrow$ |

Durch einen Klick auf die Schaltfläche **JA/NEIN** wird die Umfrage gestartet. Das funktioniert, egal ob die Präsentation als PDF oder als PowerPoint hochgeladen wird.

Video teilen

Sie haben auch selbst diese Möglichkeit, indem Sie beispielsweise über einen eigenen YouTube-Kanal eine nicht öffentliche Playlist anlegen und von dort die Videos hochladen.

### 12.3 Kamera-Probleme

**??** Was mache ich, wenn die Kamera in Google Chrome nicht funktioniert?

| then Freigabe starten |
|-----------------------|
|                       |

Dafür gibt es 2 mögliche Ursachen.

>> Beide Ursachen können Sie in den Browser-Einstellungen unter Datenschutz und Sicherheit beheben.

**Die Kamera-Einstellungen** erreichen Sie durch Kopieren dieser URL **chrome://settings/content/camera** in die Adressleiste Ihres Browsers.

| 👻 💿 Startraum 🛛 🗙                                                                                                    | Einstellungen – Kamera × + – – ×                                                                                                    |
|----------------------------------------------------------------------------------------------------|----------------------------------------------------------------------------------------------------|
| $\leftrightarrow$ $\rightarrow$ C $\widehat{\square}$ $\bigcirc$ Chrome ch                                                           | rome://settings/content/camera 📩 🏠 🔲 🙎 🗄                                                                                                    |
| Einstellungen                                                                                                    | Q In Einstellungen suchen                                                                                                    |
| <ul> <li>Google und ich</li> <li>Autofill und Passwörter</li> </ul>                                                                  | ← Kamera Q. Durchsuchen                                                                                                    |
| <ul> <li>Datenschutz und Sicherheit</li> <li>Leistung</li> <li>Darstellung</li> <li>Suchmaschine</li> <li>Standardbrowser</li> </ul> | Integrated Camera (5986:2130)   *         Websites verwenden deine Videokamera normalerweise für Kommunikationsfunktionen wie Videochats         Standardeinstellung         Wenn du Websites aufrufst, wird diese Einstellung automatisch angewandt         Image: Comparison of the second second se |
| ( <sup>1</sup> ) Beim Start                                                                                                    | O Nebsites dürfen nicht meine Kamera verwenden<br>Funktionen, die eine Kamera benötigen, funktionieren dann nicht                                                                                                    |
| <ul> <li>Sprachen</li> <li>Downloads</li> <li>Bedienungshilfen</li> </ul>                                                            | Benutzerdefinierte Einstellungen<br>Für die unten aufgeführten Websites wird eine benutzerdefinierte Einstellung statt der Standardeinstellung<br>verwendet                                                                                                    |
| <ul> <li>System</li> <li>Einstellungen zurücksetzen</li> </ul>                                                                       | Dürfen meine Kamera nicht verwenden<br>Keine Websites hinzugefügt                                                                                                    |
| 🔹 Erweiterungen 🗹                                                                                                    | Dürfen meine Kamera verwenden<br>Keine Websites hinzugefügt                                                                                                    |

Stellen Sie sicher, dass Ihre Kamera hier angezeigt wird und der Zugriff darauf erlaubt ist.

Zusätzlich können Sie hier überprüfen, ob die Kameranutzung für folgende Adressen in Ihrem Browser bereits zugelassen oder blockiert ist:

https://tuv1.meet-modular.com:443 https://tuv2.meet-modular.com:443 https://tuv3.meet-modular.com:443 https://tuv4.meet-modular.com:443

**Die Pop-up-Einstellungen** erreichen Sie durch Kopieren dieser URL **chrome://settings/content/popups** in die Adressleiste Ihres Browsers.

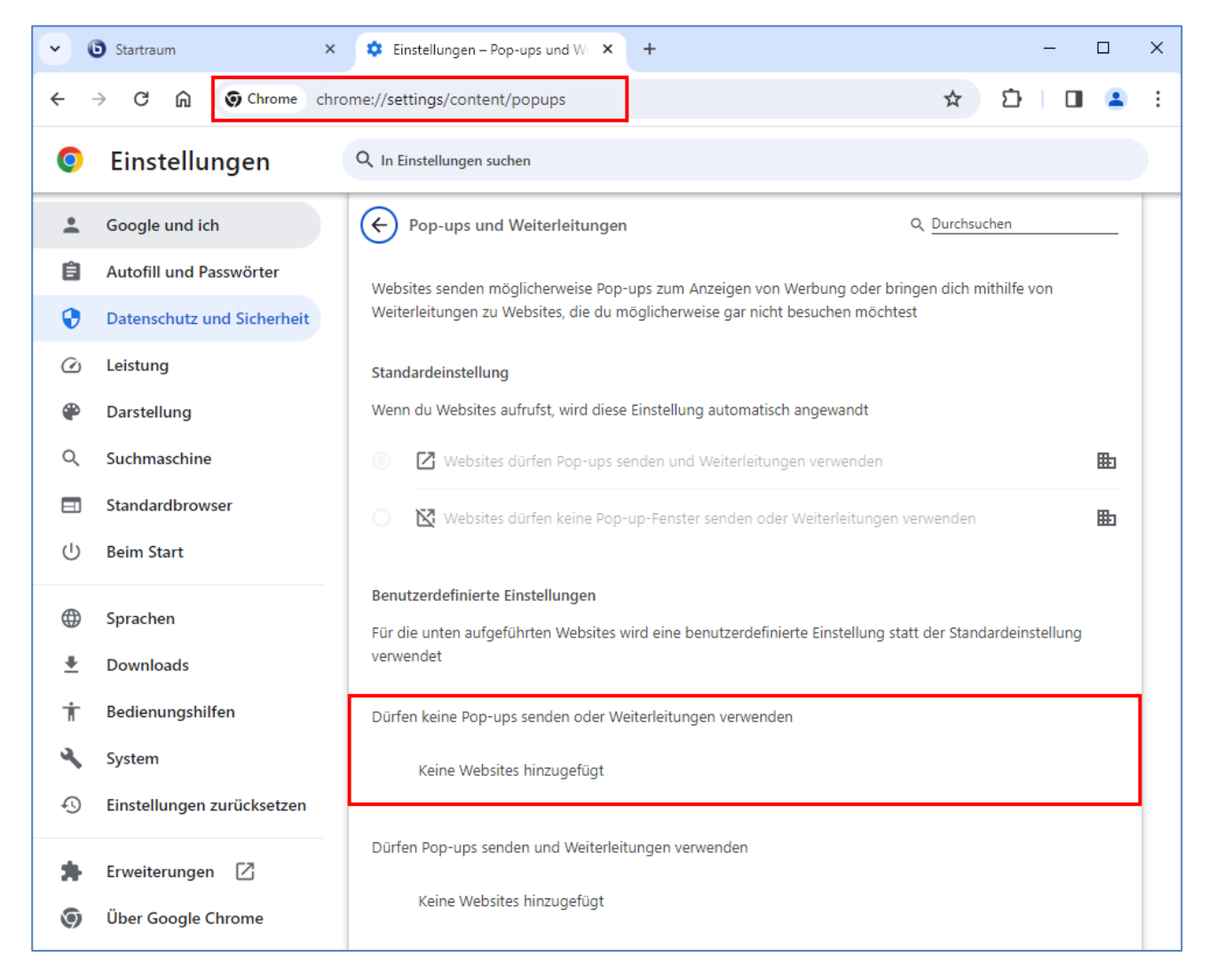

Sollten Sie hier Einträge für folgende Adressen finden, löschen Sie diese:

https://webinar.tuv.at https://tuv1.meet-modular.com/ https://tuv2.meet-modular.com/ https://tuv3.meet-modular.com/ https://tuv4.meet-modular.com/ Alternative Navigation zu den Browser-Einstellungen:

| v 🕑 Startraum x +                                                        |                       |                                                                                                    |    |      |      | _       |                          | ×                 |
|--------------------------------------------------------------------------|-----------------------|----------------------------------------------------------------------------------------------------|----|------|------|---------|--------------------------|-------------------|
| ← → C ⋒ 😁 webinar.tuv.at/b/ch                                            | a-gnv-                | f7z                                                                                                    | ☆  | ٤    | 5    |         | -                        | :                 |
| TŪV<br>stars                                                             | ⊡<br>⊈                | Neuer Tab<br>Neues Fenster<br>Neues Inkognitofenster                                                                          |    | Strg | + Un | nschalt | Strg<br>Strg -<br>ttaste | + T<br>+ N<br>+ N |
|                                                                          |                       | Profil 1                                                                                                    |    |      |      | Pr      | rofil 1                  | •                 |
| Startraum *<br>2 Konferenzen   0 Aufzeichnungen d<br>Teilnehmer einladen | 。<br>○<br>小<br>亡<br>回 | Passwörter und Autofill<br>Verlauf<br>Downloads<br>Lesezeichen und Listen<br>Erweiterungen<br>Browserdaten löschen            | St | rg + | Umsc | :haltta | Strg<br>ste + I          | ►<br>+ J<br>►     |
| https://webinar.tuv.at/b/cha-gnv-f7z                                     | Q                     | Zoomen                                                                                                    |    | -    | 100  | % -     | +                        |                   |
| Li Kopieren                                                              | ₽<br>6<br>0<br>0<br>0 | Drucken<br>Auf dieser Seite mit Google suchen<br>Übersetzen<br>Suchen und bearbeiten<br>Speichern und teilen<br>Weitere Tools |    |      |      |         | Strg                     | + P               |
| <b>Q</b> Suche nach Raum                                                 | 0                     | Hilfe                                                                                                    |    |      |      |         |                          | •                 |
| Startraum                                                                | 鐐                     | Einstellungen                                                                                                    |    |      |      |         |                          |                   |
| A Letzte Konferenz am Jun 29,                                            | €                     | Beenden                                                                                                    |    |      |      |         |                          |                   |
| 2021 3:37pm                                                              |                       | Von deiner Organisation verwaltet                                                                                             |    |      |      |         |                          |                   |

Öffnen Sie die Browser-Einstellungen über die Schaltfläche

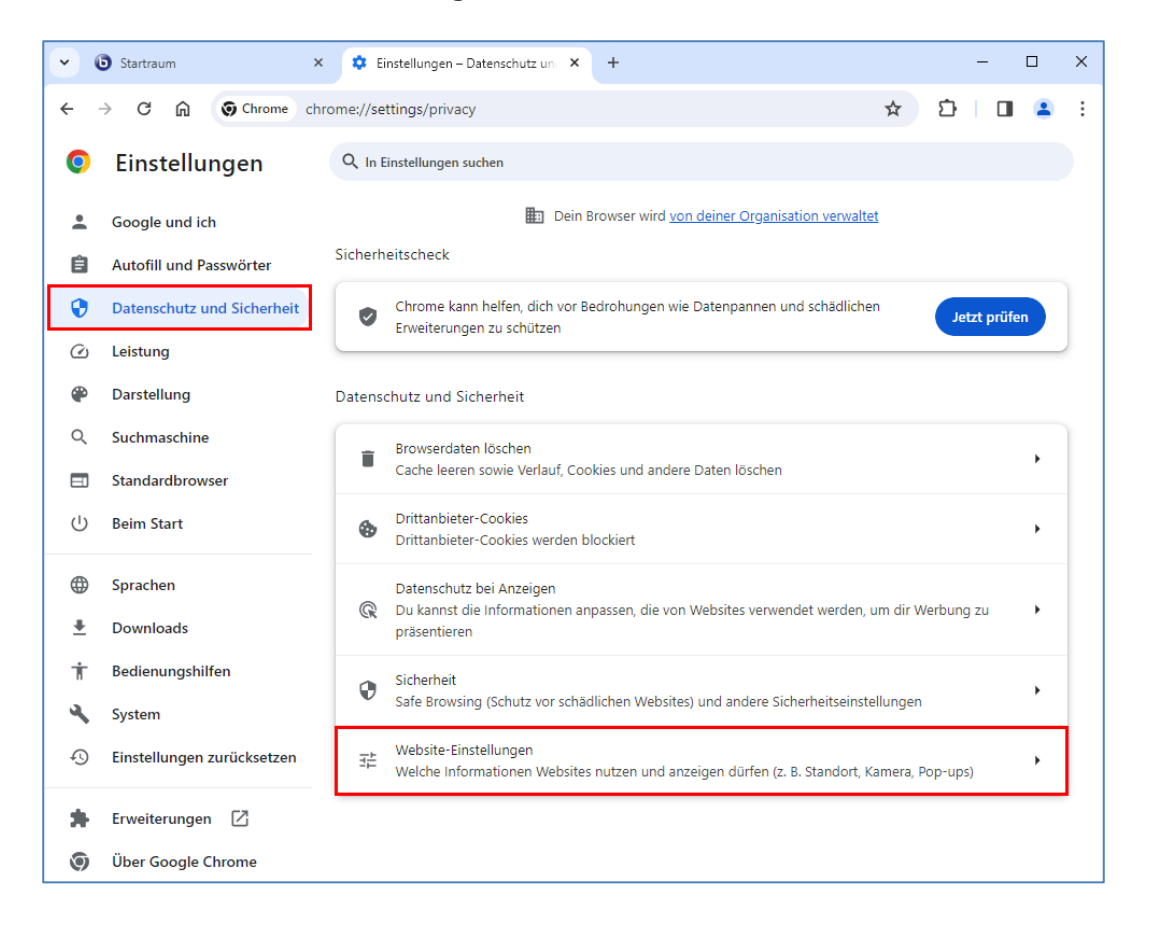

Wählen Sie Datenschutz und Sicherheit und Website-Einstellungen.

| · (                                             | Startraum ×                               | <b>\$</b> E                                                                                                    | instellungen – Website-Einstel × +                                                          | - |         | × |
|-------------------------------------------------|-------------------------------------------|----------------------------------------------------------------------------------------------------|---------------------------------------------------------------------------------------------|---|---------|---|
| ← -                                             | → C û ⊙ Chrome chro                       | ome://se                                                                                                    | ttings/content 🛧 🖸                                                                          |   | •       | ÷ |
| 0                                               | Einstellungen                             | Q In I                                                                                                    | Einstellungen suchen                                                                        |   |         |   |
| :<br>(1)                                        | Google und ich<br>Autofill und Passwörter | Beree                                                                                                    | Standort                                                                                    |   |         |   |
| •                                               | Leistung                                  | •                                                                                                    | Websites dürfen nach meinem Standort fragen                                                 |   | <u></u> |   |
|                                                 | Darstellung                               |                                                                                                    | Kamera<br>Websites dürfen nachfragen, wenn sie meine Kamera verwenden möchten               |   | •       |   |
| ٩                                               | Suchmaschine                              | Ŷ                                                                                                    | Mikrofon<br>Websites dürfen nachfragen, wenn sie mein Mikrofon verwenden möchten            |   | •       |   |
| ⊡<br>∪                                          | Standardbrowser<br>Beim Start             |                                                                                                    | Benachrichtigungen<br>Websites dürfen keine Benachrichtigungen senden                       |   | •       |   |
| <ul> <li>Sprachen</li> <li>Downloads</li> </ul> | G                                         | Eingebettete Inhalte<br>Websites dürfen darum bitten, Informationen nutzen zu dürfen, die sie zu deiner Person<br>gespeichert haben |                                                                                             | • |         |   |
| Ť                                               | Bedienungshilfen                          | Zusät                                                                                                    | tzliche Berechtigungen                                                                      |   | ~       |   |
| Ð                                               | System                                    |                                                                                                    | te                                                                                          |   |         |   |
| *                                               | Erweiterungen                             | ٩                                                                                                    | Drittanbieter-Cookies<br>Drittanbieter-Cookies werden blockiert                             |   | •       |   |
| Über Google Chrome                              | Über Google Chrome                        | <>                                                                                                    | JavaScript<br>Websites dürfen JavaScript verwenden                                          |   | •       |   |
|                                                 |                                           |                                                                                                    | Bilder<br>Websites dürfen Bilder anzeigen                                                   |   | •       |   |
|                                                 |                                           | Ø                                                                                                    | Pop-ups und Weiterleitungen<br>Websites dürfen Pop-ups senden und Weiterleitungen verwenden |   | ,       |   |

Hier finden Sie die Einstellungen für Kamera und Pop-ups und Weiterleitungen ebenfalls.

?? Was mache ich, wenn eine oder alle Kamera(s) in Google Chrome weiterhin nicht funktionieren?

>> Setzen Sie die Einstellungen von Google Chrome auf Werkseinstellungen zurück.

Direktlink zum Kopieren in die Adressleiste Ihres Browsers: chrome://settings/resetProfileSettings?origin=userclick Möchten Sie sich lieber durch die Einstellungen klicken, navigieren Sie anhand der folgenden Screenshots:

| 🗢 Ei | nstellungen – Einstellungen zu 🗙 🕂 |                                                            |   | $\sim$ | _ |   | × |
|------|------------------------------------|------------------------------------------------------------|---|--------|---|---|---|
| ← -  | C 🕜 🕜 Chrome   chrome              | ://settings/reset                                          | Ê | ☆      | * | • | : |
| 0    | Einstellungen                      | Q In Einstellungen suchen                                  |   |        |   |   |   |
| ÷    | Google und ich                     | Dein Browser wird <u>von deiner Organisation verwaltet</u> |   |        |   |   |   |
| Ê    | Autofill und Passwörter            | Einstellungen zurücksetzen                                 |   |        | _ |   |   |
| Ø    | Datenschutz und<br>Sicherheit      | Einstellungen auf ursprüngliche Standardwerte zurücksetzen |   | •      |   |   |   |
| Ø    | Leistung                           |                                                            |   |        |   |   |   |
| ۲    | Darstellung                        |                                                            |   |        |   |   |   |
| Q    | Suchmaschine                       |                                                            |   |        |   |   |   |
|      | Standardbrowser                    |                                                            |   |        |   |   |   |
| U    | Beim Start                         |                                                            |   |        |   |   |   |
| ۲    | Sprachen                           |                                                            |   |        |   |   |   |
| Ŧ    | Downloads                          |                                                            |   |        |   |   |   |
| Ť    | Bedienungshilfen                   |                                                            |   |        |   |   |   |
| ٩    | System                             |                                                            |   |        |   |   |   |
| Ð    | Einstellungen<br>zurücksetzen      |                                                            |   |        |   |   |   |
| *    | Erweiterungen 🛛                    |                                                            |   |        |   |   |   |

# Klicken Sie auf Einstellungen zurücksetzen und Einstellungen auf ursprüngliche Standardwerte zurücksetzen.

| Einstellungen zurücksetzen?                                                                                                    |  |  |  |  |  |  |
|----------------------------------------------------------------------------------------------------|--|--|--|--|--|--|
| Durch diese Aktion geschieht Folgendes:                                                                                                    |  |  |  |  |  |  |
| <ul> <li>Einige Chrome-Einstellungen und -Verknüpfungen werden zurückgesetzt.</li> <li>Erweiterungen werden deaktiviert.</li> <li>Cookies und andere vorübergehende Websitedaten werden gelöscht.</li> </ul> |  |  |  |  |  |  |
| Diese Aktion wirkt sich nicht auf Lesezeichen, Passwörter und den Verlauf<br>aus. <u>Weitere Informationen</u>                                                                                               |  |  |  |  |  |  |
| Abbrechen Einstellungen zurücksetzen                                                                                                    |  |  |  |  |  |  |
| Aktuelle Einstellungen übermitteln und so helfen, Chrome zu verbessern                                                                                                    |  |  |  |  |  |  |

Jetzt klickt man noch auf Einstellungen zurücksetzen, schließt und öffnet Chrome erneut.

**!Achtung:** Es werden sämtliche Chrome-Einstellungen und -verknüpfungen zurückgesetzt. Eventuell vorhandene Erweiterungen werden deaktiviert.

#### 12.4 Bildschirm teilen gesperrt

- ?? Ich bekomme eine Fehlermeldung, wenn ich meinen Bildschirm teilen möchte.
- >> Bitte prüfen Sie Folgendes in Ihrem Browser-Fenster:

#### **Beispiel Mozilla Firefox**

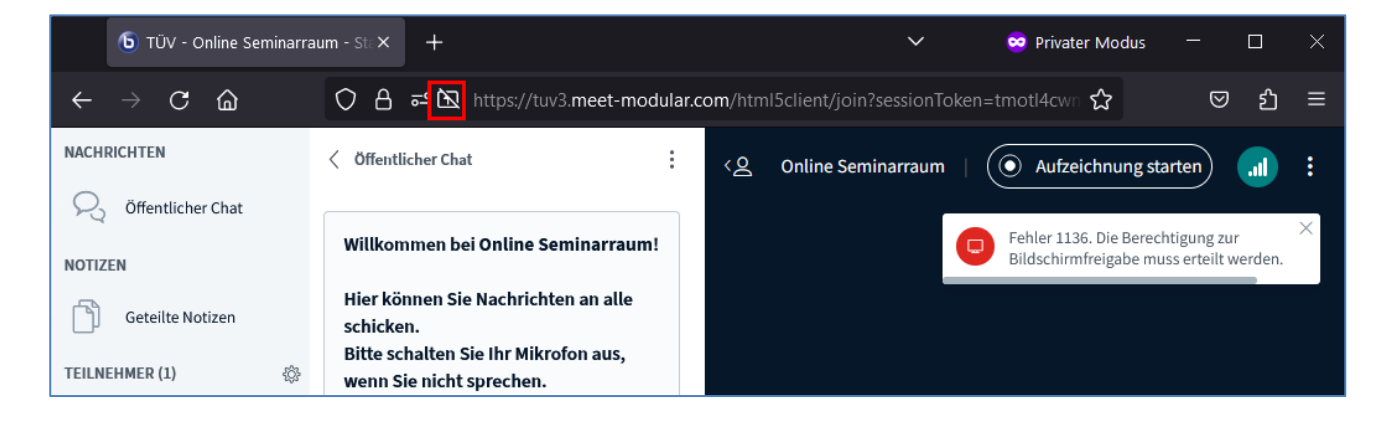

Klicken Sie bitte in der Adressleiste auf das Filtersymbol

|       | <b>ال ک</b>   | ĴV - O<br>ederg/ | )nlin<br>ABE | ne Seminarra | um - ×   |   | +                          |                                 |
|-------|---------------|------------------|--------------|--------------|----------|---|----------------------------|---------------------------------|
| ~     | $\rightarrow$ | С                | 6            | 1            | 0 0      | 2 | 🗝 🕅 https://tuv3.meet-mod  | dular.com/html5client/join?sess |
| NACHE | RICHTEN       | I                |              | < Öffentlic  | her Chat |   | Berechtigungen für t       | uv3.meet-modular.com            |
| R     | Öffen         | tliche.          |              |              |          | _ | 🕅 Auf Bildschirm zugreifen | Temporär blockiert $	imes$      |
|       |               |                  |              | Willkomr     | nen bei  |   |                            |                                 |

Jetzt klicken Sie bitte auf das × neben Temporär blockiert.

| TÜV - Onli<br>WIEDERGABE                  | ne Seminarraum - 🗙                | +                                                                                                 |  |  |  |  |  |
|-------------------------------------------|-----------------------------------|---------------------------------------------------------------------------------------------------|--|--|--|--|--|
| $\leftarrow$ $\rightarrow$ C $\leftarrow$ |                                   | https://tuv3.meet-modular.com/html5client/join?session                                            |  |  |  |  |  |
| NACHRICHTEN                               | < Öffentlicher Chat               | tuv3.meet-modular.com erlauben, Ihren Bildschirminhalt zu sehen?                                  |  |  |  |  |  |
| ♀ Öffentliche                             |                                   | Eenster oder Bildschirm:                                                                          |  |  |  |  |  |
| Willkommen bei<br>NOTIZEN Online          |                                   | Fenster oder Bildschirm auswählen 🗸 🗸                                                             |  |  |  |  |  |
| Geteilte Not                              | Seminarraum!                      | Website-Benachrichtigungen stummschalten, während ein<br>Bildschirm oder ein Fenster geteilt wird |  |  |  |  |  |
| TEILNEHMERVERWALTU                        | Hier können Sie<br>Nachrichten an | <u>E</u> rlauben <u>B</u> lockieren V                                                             |  |  |  |  |  |
| O Wartondo                                | alle schicken.                    |                                                                                                   |  |  |  |  |  |

Jetzt können Sie die Bildschirmfreigabe starten und den Zugriff auf den Bildschirm erlauben.

## 12.5 Bildschirm teilen mit Whiteboard

# **??** Wie kann ich das Whiteboard aktivieren, wenn ich meine PowerPoint-Präsentation über die Bildschirmfreigabe übertrage?

>> Die Whiteboard-Funktionen stehen Ihnen nur bei Dateien zur Verfügung, die in den Online-Raum hochgeladen wurden. Um dennoch ein Whiteboard zur Verfügung zu haben, verwenden Sie eine leere PowerPoint-Folie oder nutzen sie ein Grafikprogramm (z.B. Paint oder paint.net) auf Ihrem Notebook.

## 12.6 Bildschirm teilen und Chatfenster sehen

**??** Wie kann ich Chatanfragen sehen, wenn ich meinen Bildschirm geteilt habe und die PowerPoint-Präsentation im Vollbildmodus läuft?

#### >> Bitte versuchen Sie Folgendes:

- Definieren Sie klare Spielregeln im Kurs: z.B.: Fragen sollen nur über das Mikrofon gestellt werden, oder Fragen werden im Chat gesammelt und Sie schauen aktiv nach jedem Kapitel in den Chat, um die Fragen zu beantworten.
- 2. Wenn Ihnen das möglich ist, verwenden Sie Ihr Notebook mit einem externen Bildschirm (oder einen zweiten Bildschirm beim PC). Dann können Sie auf einem Bildschirm den BigBlueButton Schulungsraum sehen und auf dem anderen Ihre Präsentation im PowerPoint-Präsentationsmodus.
- 3. Alternativ könnten Sie sich mit einem 2. Gerät (z.B. Tablet) in BBB einloggen, um so gleichzeitig Ihre Präsentation im PowerPoint-Präsentationsmodus und den digitalen Schulungsraum zu sehen.
- 4. Wenn nur wenige Folien animiert sind, können Sie die Animationen durch Aufstückelung auf einzelne Folien schrittweise darstellen und mit der Funktion **Eine Präsentation hochladen** arbeiten. Oder Sie verwenden **Bildschirm teilen** nur für einen Teil der Präsentation und wechseln danach wieder zur hochgeladenen Präsentation.

# 12.7 Nutzung eines 2. Geräte (Tablets) im Online-Raum

Um während des Vortrages den Chat zusätzlich im Blick zu behalten, kann man BBB zusätzlich auf einem mobilen Endgerät öffnen.

| Online Seminarr     |
|---------------------|
| NACHRICHTEN         |
| Q Offentlicher Chat |
| NOTIZEN             |
| Geteilte Notizen    |
| TEL MEHMER (2)      |
|                     |
|                     |
|                     |
|                     |
|                     |

Um Rückkopplungen zu vermeiden, brechen Sie bitte den Audiotest durch Klick auf X ab.

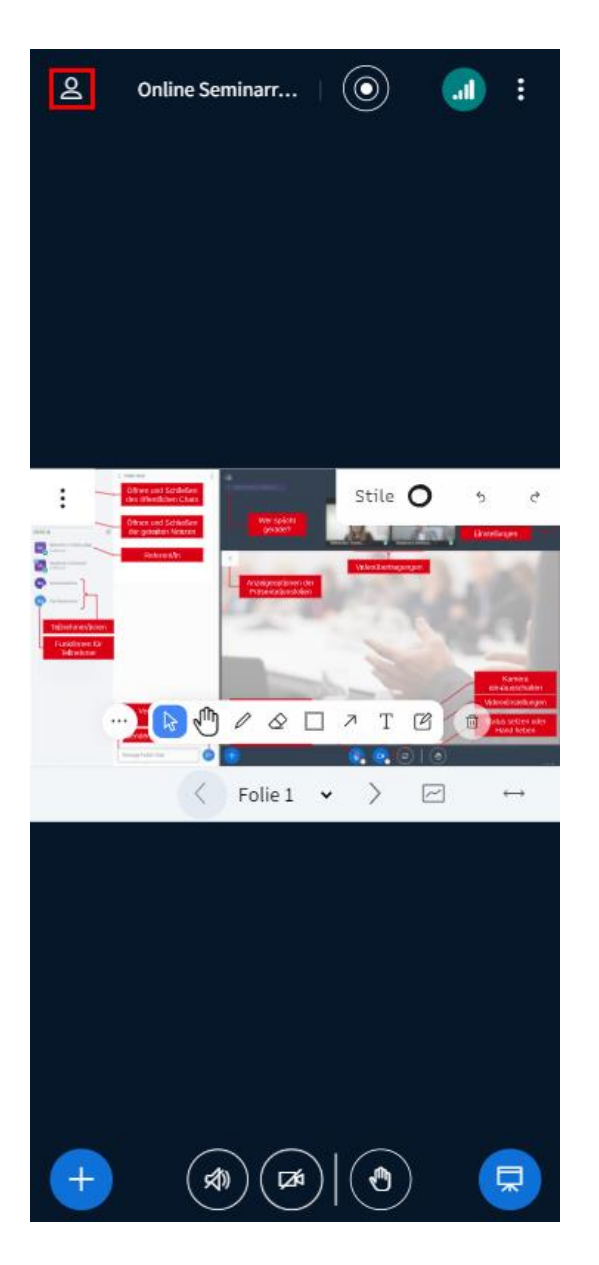

Um zum öffentlichen Chat zu gelangen, klickt man links oben auf das eingerahmte Symbol...

| NACHR  | ICHTEN                     |  | _ |
|--------|----------------------------|--|---|
| 2      | Offentlicher Chat          |  |   |
| NOTIZE | N                          |  |   |
| Ô      | Geteilte Notizen           |  |   |
| TEILNE | HMERVERWALTUNG             |  |   |
| 8      | Wartende Teiloetmer        |  |   |
| TEILNE | HMER (3)                   |  | 0 |
| 6      | Halarant (Ich)<br>Mobil    |  |   |
| R      | Telinehmer 1<br>Offenpent  |  |   |
| •      | Teilnetimer 1<br>Ellanport |  |   |
|        |                            |  |   |
|        |                            |  |   |
|        |                            |  |   |
|        |                            |  |   |

...und in dem neuen Fenster auf Öffentlicher Chat.

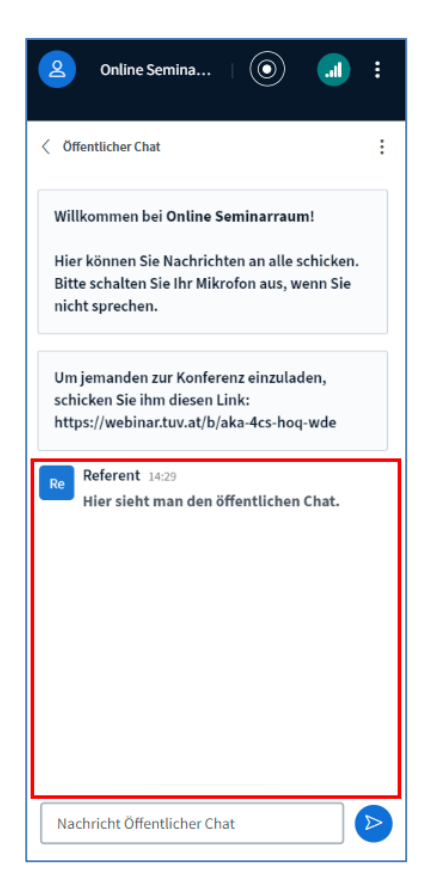

Hier kann der öffentliche Chat mitverfolgt werden.

## 12.8 Upload von Dokumenten fehlerhaft

?? Meine Datei kann nicht hochgeladen werden.

>> Bitte kontrollieren Sie, ob Ihre Datei die maximale Dateigröße von 100 MB oder 150 Seiten überschreitet und teilen Sie Ihre Präsentation in 2 oder mehrere Teile.

**??** Nach dem Upload von Dokumenten in den Online-Raum, werden diese mit Formatierungsfehlern angezeigt, die in meiner Original-Datei nicht vorhanden waren.

>> Speichern Sie das Dokument vorab als PDF-Datei ab und laden Sie diese PDF-Datei in den Online-Raum hoch. Die Formatierungsfehler treten nun nicht mehr auf.

## 12.9 Präsentation verschwunden

#### ?? Warum ist meine Präsentation nicht mehr sichtbar?

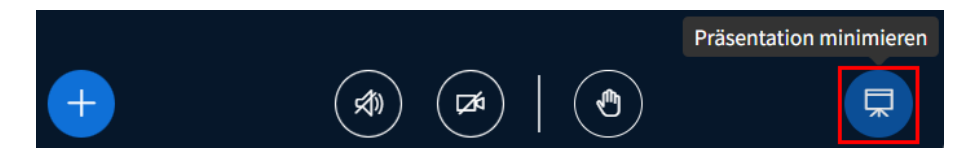

#### >> Die Präsentation wurde minimiert/ausgeblendet.

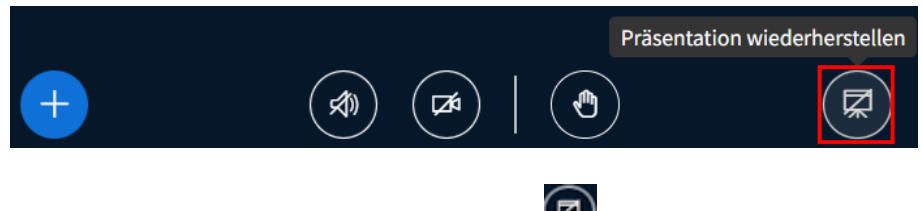

Stellen Sie die Präsentation mit dem Symbol Stellen Sie die Präsentation mit dem Symbol

## 12.10 Laserpointer

## ?? Wie kann ich den "Laserpointer" (den kleinen roten Punkt) aktivieren, wenn ich meine PowerPoint-Präsentation über die Bildschirmfreigabe übertrage?

>> Wenn Sie mit der Bildschirmfreigabe arbeiten, sehen die Teilnehmer auch im Vollbildmodus Ihren Mauszeiger. Möchten Sie einen Laserpointer verwenden, müssen Sie auf den in PowerPoint zurückgreifen. Für eine kurzfristige Aktivierung halten Sie dazu **STRG+SHIFT+linke Maustaste** gedrückt. Für eine durchgehende Aktivierung setzen Sie bitte den entsprechenden Befehl in der Pop-up-Symbolleiste.

Weitere Informationen dazu finden Sie z.B. hier: <u>https://answers.microsoft.com/de-</u> <u>de/msoffice/forum/all/laserpointer-in-der-pr%C3%A4sentation/3242ed32-8782-4b40-a564-8ac73fa38691</u>

**! Tipp:** Der Laserpointer ist automatisch aktiv, wenn Sie Ihre Präsentation mit der Funktion **Eine Präsentation hochladen** in den Schulungsraum holen.

## 12.11 Der Online-Raum beendet sich selbständig

#### ?? Warum beendet sich mein Online-Raum selbständig?

>> Ein Moderator (= Administrator) hat die Konferenz mit Klick auf **Konferenz für alle beenden** statt **Konferenz verlassen** geschlossen.

Sollte die Online-Veranstaltung noch nicht beendet sein, steigen Sie bitte erneut ein.

#### 12.12 Fehler 401

#### ?? Ich bekomme beim Versuch das Webinar zu starten den Fehler 401 angezeigt. Was bedeutet das?

>> Bitte kontrollieren Sie den Link, den Sie zum Einsteigen in BBB verwenden. Versuchen Sie ihn in einem anderen Browser zu öffnen oder aktualisieren Sie Ihren Browser.

## 12.13 Fehler 1010 - Timeout beim Verbindungsaufbau

#### ?? Ich bekomme beim Versuch das Webinar zu starten den Fehler 1010 angezeigt. Was bedeutet das?

>> Diese Fehlermeldung entsteht, wenn ein falscher oder zu alter Browser verwendet wird. Bitte aktualisieren Sie Ihren Browser.

#### 12.14 Fehler 1002, 1006, 1007

#### ?? Ich bekomme im Meeting den Fehler 1002, 1006 oder 1007 angezeigt. Was bedeutet das?

#### >> Dies kann folgende Ursachen haben:

- 1. Die verfügbaren Ports im Audiotest sind derzeit alle belegt, warten Sie ein paar Minuten und laden Sie dann die Seite neu.
- 2. Ihre Firewall ist zu restriktiv und lässt die Audio/Videoströme nicht zu. Bitte wenden Sie sich an Ihren Systemadministrator.
- Deaktivieren Sie Ihre VPN-Verbindung und versuchen Sie es erneut Falls Sie ein Notebook verwenden, versuchen Sie sich über einen Mobile Hotspot von Ihrem Smartphone zu verbinden.

## 12.15 Teilnehmerrechte einschränken

# **??** Wie kann ich den Teilnehmern die Funktion "Aufnahme" sperren, so dass das Feld nicht erscheint?

>> Mit der Rolle **Teilnehmer** gibt es keine Möglichkeit, eine Aufnahme zu starten. Solange Sie die Teilnehmer nicht aktiv zu **Moderatoren** befördern, können Ihre Kursteilnehmer keine Aufnahme beginnen.

#### ?? Wie kann ich den Teilnehmern die Funktion "zum Präsentator machen" sperren?

>> Mit der Rolle **Teilnehmer** gibt es keine Möglichkeit, sich selbst zum **Präsentator** zu machen. Sie als **Moderator** müssen den Teilnehmer aktiv zum Präsentator machen und können sich diese Rolle jederzeit selbst zurückholen.

| Akademie IT (Ich) |                                 |
|-------------------|---------------------------------|
| Ten test          | ♀ Privaten Chat starten         |
| -0                | & Teilnehmer stummschalten      |
|                   | Zugriff auf Whiteboard erlauben |
|                   | 🖵 Zum Präsentator machen        |
|                   | <> Zum Moderator ernennen       |
|                   | S Teilnehmer entfernen          |

Um eine/n Teilnehmer/in zum Präsentator zu machen, klicken Sie auf den Namen des/der Teilnehmer/in und wählen **Zum Präsentator machen** aus.

?? Über das Menü "Einstellungen > Teilnehmerrechte einschränken" habe ich die Funktion geteilte Notizen für einen Teilnehmer deaktiviert. Bei dem Teilnehmer ist die Funktion aber immer noch verfügbar.

#### >> Bitte versuchen Sie Folgendes:

Aktivieren und deaktivieren sie die Funktion nochmals. (siehe Kapitel 10.2)

# 12.16 Google Chrome öffnet webinar.tuv.at nicht mehr

?? Die BBB-Seite kann nur bei mir in Google Chrome nicht aufgerufen werden.

>> In den meisten Fällen hilft es, Chrome zurückzusetzen:

|            |                                    |        | -            | -     | 0        | ×    |
|------------|------------------------------------|--------|--------------|-------|----------|------|
|            |                                    | ☆      | ٤            | 5     |          | :    |
|            |                                    |        |              |       |          |      |
| ©a         | Passwörter und Autofill            |        |              |       |          | >    |
| 5          | Verlauf                            |        |              |       |          | >    |
| ¥          | Downloads                          |        |              |       | Strg     | + J  |
| ☆          | Lesezeichen und Listen             |        |              |       |          | >    |
| Ð          | Erweiterungen                      |        |              |       |          | >    |
| Ū          | Browserdaten löschen               | Strg + | Umsch        | altta | iste + I | Entf |
| Q          | Zoomen                             | -      | <b>100</b> % | 6     | +        |      |
| ¢          | Drucken                            |        |              |       | Strg     | + P  |
| G          | Auf dieser Seite mit Google suchen |        |              |       |          |      |
| GR         | Übersetzen                         |        |              |       |          |      |
| ବ          | Suchen und bearbeiten              |        |              |       |          | >    |
| C <u>.</u> | Speichern und teilen               |        |              |       |          | >    |
| â          | Weitere Tools                      |        |              |       |          | >    |
| 0          | Hilfe                              |        |              |       |          | >    |
| 鐐          | Einstellungen                      |        |              |       |          |      |
| €          | Beenden                            |        |              |       |          |      |

Dafür klickt man rechts oben auf die 3 Punkte und Einstellungen.

| 🗢 Ei | 🔹 Einstellungen – Einstellungen zu 🗙 🕂                                                           |                                                            |  |   |   |  |  | × |  |
|------|--------------------------------------------------------------------------------------------------|------------------------------------------------------------|--|---|---|--|--|---|--|
| ← -  | $\leftarrow \rightarrow \mathbf{C}  \bigtriangleup  \mathbf{S}$ Chrome   chrome://settings/reset |                                                            |  |   |   |  |  |   |  |
| 0    | Einstellungen                                                                                    | Q In Einstellungen suchen                                  |  |   |   |  |  |   |  |
| •    | Google und ich                                                                                   | Dein Browser wird von deiner Organisation verwaltet        |  |   |   |  |  |   |  |
| Ê    | Autofill und Passwörter                                                                          | Einstellungen zurücksetzen                                 |  |   | _ |  |  |   |  |
| ۲    | Datenschutz und<br>Sicherheit                                                                    | Einstellungen auf ursprüngliche Standardwerte zurücksetzen |  | • |   |  |  |   |  |
| Ø    | Leistung                                                                                         |                                                            |  |   |   |  |  |   |  |
| ۲    | Darstellung                                                                                      |                                                            |  |   |   |  |  |   |  |
| Q    | Suchmaschine                                                                                     |                                                            |  |   |   |  |  |   |  |
|      | Standardbrowser                                                                                  |                                                            |  |   |   |  |  |   |  |
| ሳ    | Beim Start                                                                                       |                                                            |  |   |   |  |  |   |  |
|      | Sprachen                                                                                         |                                                            |  |   |   |  |  |   |  |
| Ŧ    | Downloads                                                                                        |                                                            |  |   |   |  |  |   |  |
| Ť    | Bedienungshilfen                                                                                 |                                                            |  |   |   |  |  |   |  |
| ٩    | System                                                                                           |                                                            |  |   |   |  |  |   |  |
| Ð    | Einstellungen<br>zurücksetzen                                                                    |                                                            |  |   |   |  |  |   |  |
| *    | Erweiterungen 🛛                                                                                  |                                                            |  |   |   |  |  |   |  |

Jetzt geht man auf Einstellungen zurücksetzen und Einstellungen auf ursprüngliche Standardwerte zurücksetzen.

| Einstellungen zurücksetzen?                                                                                                    |
|----------------------------------------------------------------------------------------------------|
| Durch diese Aktion geschieht Folgendes:                                                                                                    |
| <ul> <li>Einige Chrome-Einstellungen und -Verknüpfungen werden zurückgesetzt.</li> <li>Erweiterungen werden deaktiviert.</li> <li>Cookies und andere vorübergehende Websitedaten werden gelöscht.</li> </ul> Diese Aktion wirkt sich nicht auf Lesezeichen, Passwörter und den Verlauf aus. <u>Weitere Informationen</u> |
| Abbrechen Einstellungen zurücksetzen                                                                                                    |
| Aktuelle Einstellungen übermitteln und so helfen, Chrome zu verbessern                                                                                                    |

Jetzt klickt man noch auf **Einstellungen zurücksetzen**, schließt und öffnet Chrome erneut. Bitte versuchen Sie die Webseite webinar.tuv.at erneut aufzurufen.

**!Achtung:** Es werden sämtliche Chrome-Einstellungen und -verknüpfungen zurückgesetzt. Eventuell vorhandene Erweiterungen werden deaktiviert.
## **13 Mitgeltende Unterlagen**

Weiterführende Informationen sind enthalten in

• <u>AL-AKAD-101\_Moodle für die Teams LDL und IHT</u>

## 14 Änderungsverzeichnis

Nachstehendes Verzeichnis gibt einen stichwortartigen Überblick über die im Lauf der Zeit durchgeführten Änderungen am gegenständlichen QM-Dokument.

| Revision | Datum      | Änderung                                                                                                    |
|----------|------------|----------------------------------------------------------------------------------------------------|
| 00       | 03.04.2020 | Erstansatz                                                                                                    |
| 01       | 12.05.2020 | Dokumententitel umbenannt in BigBlueButton_Admin; dementsprechende<br>Erweiterung des Dokuments                                                                                                    |
| 02       | 19.08.2021 | Überarbeitung, Update über neue Funktionen                                                                                                    |
| 03       | 06/2021    | <ul> <li>Zusammenführung der Anleitungen</li> <li>AL-AKAD-105_BigBlueButton_Stand Alone</li> <li>AL-AKAD-108_BigBlueButton für ReferentInnen</li> <li>AL-AKAD-116_BigBlueButton für ModeratorInnen_TA-Group</li> <li>AL-AKAD-117_BigBlueButton für PräsentatorInnen</li> <li>in dieser Anleitung und Aktualisierung.</li> </ul> |
| 04       | 04/2022    | Neue Screenshots<br>Überarbeitung Kap. 9 <i>Echo-Test   Mikrofon und Kamera prüfen</i><br>Überarbeitung Kap. 10.2.5. <i>Gruppenarbeiten: Gruppenräume erstellen</i><br>Überarbeitung Kap. 10.2.8. <i>Chat</i><br>neues Kapitel 10.2.16 <i>Lernanalyse Dashboard</i><br>neues Kapitel 10.4.1 <i>Layout Modus</i>                 |
| 05       | 02/2024    | Überarbeitung der kompletten Anleitung, aufgrund neuer BBB Version                                                                                                    |
| 06       | 10/2024    | Überarbeitung aufgrund neuer BBB Version<br>Neues Kap. 10.7 <i>Wecker/Stoppuhr aktivieren</i><br>Neues Kap. 10.8 <i>Kamera als Inhalt teilen</i><br>Neues Kap. <b>Fehler! Verweisquelle konnte nicht gefunden werden.</b><br><i>Fehler! Verweisquelle konnte nicht gefunden werden.</i><br>(Inhalt der ehemaligen AL-AKAD-113)  |
|          |            |                                                                                                    |